# Verificación e identificación de la pérdida de paquetes en la WAN para SD-WAN

# Contenido

Introducción Prerequisites Requirements Componentes Utilizados Background Proceso de Troubleshooting Proceso general Marque el tráfico deseado con DSCP Capturar el tráfico con la captura incorporada Análisis mediante Wireshark Filtrar el tráfico deseado por secuencia ESP Información Relacionada

# Introducción

Este documento describe cómo identificar y recopilar datos cuando el tráfico ha perdido a través de la WAN pero no se ven caídas en el extremo de la SD-WAN.

# Prerequisites

### Requirements

Cisco recomienda que tenga conocimiento sobre estos temas:

- Red de área extensa definida por software (SD-WAN) de Cisco
- Captura de paquetes integrada o captura de paquetes vManage
- Wireshark
- Microsoft Excel

### **Componentes Utilizados**

La información que contiene este documento se basa en las siguientes versiones de software y hardware.

- C8000V versión 17.03.04
- vManage versión 20.3.4
- Wireshark versión 2.6.3

La información que contiene este documento se creó a partir de los dispositivos en un ambiente de laboratorio específico. Todos los dispositivos que se utilizan en este documento se pusieron en

funcionamiento con una configuración verificada (predeterminada). Si tiene una red en vivo, asegúrese de entender el posible impacto de cualquier comando.

## Background

Para ayudar con este desafío, los pasos descritos en este documento muestran cómo marcar el tráfico específico con el punto de código de servicios diferenciados (DSCP) para ayudar a identificar los paquetes deseados. DSCP se puede utilizar para identificar el tráfico ya que este valor se copia del encabezado de paquete interno al encabezado IPsec. Una vez que se identifican los paquetes deseados, se muestra cómo hacer coincidir el tráfico a través de dos capturas de WAN para garantizar que el tráfico circule desde el origen al destino.

Se utilizan dos sitios de router individuales para demostrar esta técnica de solución de problemas. En este caso, el tráfico ICMP de 10.0.0.10 a 10.0.2.10 en forma de 100 pings, como se muestra en la imagen. No hay pérdidas en este ejemplo, pero esta misma técnica de solución de problemas se utiliza en el caso de que haya una pérdida para identificarla.

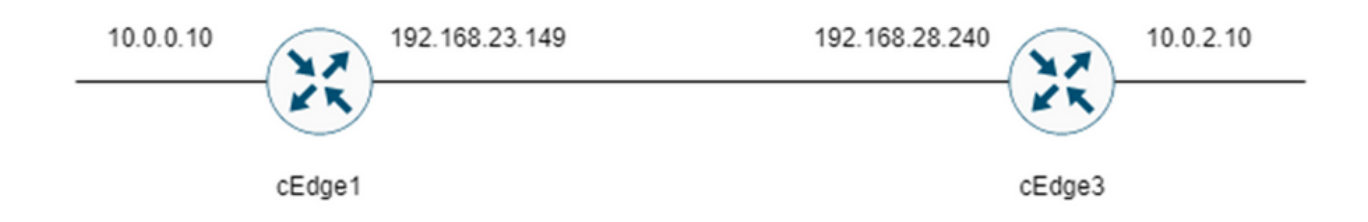

## Proceso de Troubleshooting

### Proceso general

- 1. Para el tráfico rastreado a través de la WAN, se necesita una lista de acceso (ACL) (o política centralizada) para marcar el tráfico con algún valor DSCP no utilizado. En este ejemplo, se utiliza DSCP 27.
- 2. Una vez marcado el tráfico, la captura de paquetes integrada se utiliza para capturar los paquetes en la interfaz de transporte del router de origen y destino.

**Nota**: La captura de paquetes de vManage también se puede utilizar aunque hay una limitación de 5 MB de datos o 5 minutos de tiempo de ejecución.

- 1. Una vez realizadas las capturas, ábralas en Wireshark para verlas.
- 2. El filtro se aplica en Wireshark para mostrar qué paquetes se desean y, a continuación, se comparan.
- 3. Microsoft Excel se utiliza para capturas de gran tamaño para garantizar la precisión.

### Marque el tráfico deseado con DSCP

Una lista de acceso como el ejemplo Se configura en el router de origen (cEdge1 en este ejemplo) y se aplica en la interfaz en la parte SD-WAN de la configuración del router como se muestra.

Se aplica un contador opcional para verificar que el tráfico llega a la política como se esperaba. Esto se puede verificar con el comando **show sdwan policy access-list-counters**.

```
policy
access-list mark_dscp_27
sequence 10
match
source-ip 10.0.0.10/32
destination-ip 10.0.2.10/32
1
action accept
count MARK_DSCP_27_COUNT (optional counter to verify packets that hit the policy)
set
dscp 27
1
1
1
default-action accept
sdwan
 interface GigabitEthernet3
 access-list mark_dscp_27 in
```

#### Capturar el tráfico con la captura incorporada

**Nota**: Cómo configurar una captura de paquetes integrada en Cisco IOS XE para capturar los paquetes cifrados que atraviesan la WAN, navegue hasta <u>Ejemplo de Configuración de</u> <u>Captura de Paquetes Integrada para Cisco IOS y Cisco IOS XE</u>

**Nota**: Se debe utilizar una ACL para limitar el EPC en la WAN, ya que podría haber más del límite de velocidad de 1000 PPS para el EPC.

#### Ejemplo:

Una ACL se configura en cEdge1 y cEdge3 ya que el tráfico sólo se verifica en la dirección de origen a destino en este ejemplo.

**Nota**: Las direcciones IP de WAN se utilizan para filtrar la captura. Hay varias salidas que se pueden utilizar para identificar la trayectoria que toma el tráfico de modo que se puedan identificar las IP de WAN correctas para el filtro ACL. Los comandos que se pueden utilizar para generar esta salida son **show sdwan app-fwd cflow flows** y **show sdwan policy service path**. Desplácese hasta <u>Seguimiento de paquete condicional</u> para la condición de depuración.

ip access-list extended CAP-Filter

10 permit ip host 192.168.23.149 host 192.168.28.240

En este punto, las capturas se inician en ambos routers y se envían 100 pings a través de la superposición.

Success rate is 100 percent (100/100), round-trip min/avg/max = 1/1/4 ms Una vez que las capturas se detienen y se recopilan de ambos routers, deben abrirse en Wireshark para verlas.

### Análisis mediante Wireshark

Una vez que se abre la captura cEdge1 en Wireshark, se ve que todo el tráfico está cifrado y no es fácil descifrar qué paquetes son los pings que se enviaron.

| colors filter and the la |                | <u> </u>          | 22              |              |                                   |             |                  |                 |                       |  |
|--------------------------|----------------|-------------------|-----------------|--------------|-----------------------------------|-------------|------------------|-----------------|-----------------------|--|
| Time                     | Source         | Destination       | Protocol Length | ESP Sequence | Differentiated Services Codepoint | Source Port | Destination Port | Sequence Number | Info                  |  |
| 1 0.000000               | 192.168.23.149 | 192.168.28.240    | UDP             | 175          | Class Selector 6                  |             |                  |                 | 12386 + 12407 Len=133 |  |
| 2 0.563966               | 192.168.23.149 | 192.168.28.240    | UDP             | 168          | Class Selector 6                  |             |                  |                 | 12386 - 12407 Len=126 |  |
| 3 0.903996               | 192.168.23.149 | 192.168.28.240    | UDP             | 175          | Class Selector 6                  |             |                  |                 | 12386 + 12407 Len=133 |  |
| 4 1.428978               | 192.168.23.149 | 192.168.28.240    | UDP             | 168          | Class Selector 6                  |             |                  |                 | 12386 → 12407 Len=126 |  |
| 5 1.896993               | 192.168.23.149 | 192.168.28.240    | UDP             | 175          | Class Selector 6                  |             |                  |                 | 12386 → 12407 Len=133 |  |
| 6 2.417977               | 192.168.23.149 | 192.168.28.240    | UOP             | 168          | Class Selector 6                  |             |                  |                 | 12386 + 12407 Len=126 |  |
| 7 2.792958               | 192.168.23.149 | 192.168.28.240    | UDP             | 175          | Class Selector 6                  |             |                  |                 | 12386 → 12407 Len=133 |  |
| 8 3.323973               | 192.168.23.149 | 192.168.28.240    | UOP             | 168          | Class Selector 6                  |             |                  |                 | 12386 → 12407 Len=126 |  |
| 9 3.781957               | 192.168.23.149 | 192.168.28.240    | UDP             | 175          | Class Selector 6                  |             |                  |                 | 12386 → 12407 Len=133 |  |
| 10 4.145988              | 192.168.23.149 | 192.168.28.240    | UDP             | 168          | Class Selector 6                  |             |                  |                 | 12386 + 12407 Len=126 |  |
| 11 4.769949              | 192.168.23.149 | 192.168.28.240    | UDP             | 175          | Class Selector 6                  |             |                  |                 | 12386 → 12407 Len=133 |  |
| 12 4.981995              | 192.168.23.149 | 192.168.28.240    | UDP             | 168          | Class Selector 6                  |             |                  |                 | 12386 → 12407 Len=126 |  |
| 13 5.722954              | 192.168.23.149 | 192.168.28.240    | UDP             | 175          | Class Selector 6                  |             |                  |                 | 12386 + 12407 Len=133 |  |
| 14 5.970994              | 192.168.23.149 | 192.168.28.240    | UDP             | 168          | Class Selector 6                  |             |                  |                 | 12386 + 12407 Len=126 |  |
| 15 6.532961              | 192.168.23.149 | 192.168.28.240    | UDP             | 175          | Class Selector 6                  |             |                  |                 | 12386 - 12407 Len=133 |  |
| 16 6.949999              | 192.168.23.149 | 192.168.28.240    | UDP             | 168          | Class Selector 6                  |             |                  |                 | 12386 - 12407 Len=126 |  |
| 17 7.348980              | 192.168.23.149 | 192.168.28.240    | UDP             | 175          | Class Selector 6                  |             |                  |                 | 12386 → 12407 Len=133 |  |
| 18 7.923999              | 192.168.23.149 | 192.168.28.240    | UDP             | 168          | Class Selector 6                  |             |                  |                 | 12386 + 12407 Len=126 |  |
| 19 8.193990              | 192.168.23.149 | 192.168.28.240    | UDP             | 175          | Class Selector 6                  |             |                  |                 | 12386 + 12407 Len=133 |  |
| 20 8.774953              | 192.168.23.149 | 192.168.28.240    | UDP             | 168          | Class Selector 6                  |             |                  |                 | 12386 + 12407 Len=126 |  |
| 21 9.111993              | 192.168.23.149 | 192.168.28.240    | UDP             | 175          | Class Selector 6                  |             |                  |                 | 12386 + 12407 Len=133 |  |
| 22 9.653957              | 192.168.23.149 | 192.168.28.240    | UDP             | 168          | Class Selector 6                  |             |                  |                 | 12386 → 12407 Len=126 |  |
| 23 10.082988             | 192.168.23.149 | 192.168.28.240    | UDP             | 175          | Class Selector 6                  |             |                  |                 | 12386 + 12407 Len=133 |  |
| 24 10.564957             | 192.168.23.149 | 192.168.28.240    | UDP             | 168          | Class Selector 6                  |             |                  |                 | 12386 + 12407 Len=126 |  |
| 25 10.949999             | 192.168.23.149 | 192.168.28.240    | UDP             | 175          | Class Selector 6                  |             |                  |                 | 12386 + 12407 Len=133 |  |
| 26 11.416970             | 192.168.23.149 | 192.168.28.240    | UDP             | 168          | Class Selector 6                  |             |                  |                 | 12386 + 12407 Len=126 |  |
| 27 11.937991             | 192.168.23.149 | 192.168.28.240    | UDP             | 175          | Class Selector 6                  |             |                  |                 | 12386 + 12407 Len=133 |  |
| 28 12.400964             | 192.168.23.149 | 192.168.28.240    | UDP             | 168          | Class Selector 6                  |             |                  |                 | 12386 + 12407 Len=126 |  |
| 29 12.836998             | 192.168.23.149 | 192.168.28.240    | UDP             | 175          | Class Selector 6                  |             |                  |                 | 12386 + 12407 Len=133 |  |
| 30 13.266984             | 192.168.23.149 | 192.168.28.240    | UOP             | 168          | Class Selector 6                  |             |                  |                 | 12386 + 12407 Len=126 |  |
| 31 13.779958             | 192.168.23.149 | 192.168.28.240    | UOP             | 175          | Class Selector 6                  |             |                  |                 | 12386 + 12407 Len=133 |  |
| 32 14.171988             | 192.168.23.149 | 192.168.28.240    | UDP             | 176          | Default                           |             |                  |                 | 12386 + 12407 Len=134 |  |
| 33 14.173986             | 192.168.23.149 | 192.168.28.240    | UDP             | 176          | Default                           |             |                  |                 | 12386 + 12407 Len=134 |  |
| 34 14.174978             | 192.168.23.149 | 192.168.28.240    | UDP             | 176          | Default                           |             |                  |                 | 12386 + 12407 Len=134 |  |
| 35 14.175985             | 192.168.23.149 | 192.168.28.240    | UDP             | 176          | Default                           |             |                  |                 | 12386 + 12407 Len=134 |  |
| 36 14.176977             | 192.168.23.149 | 192.168.28.240    | UOP             | 176          | Default                           |             |                  |                 | 12386 + 12407 Len=134 |  |
| 37 14.176977             | 192.168.23.149 | 192.168.28.240    | UDP             | 176          | Default                           |             |                  |                 | 12386 + 12407 Len=134 |  |
| 38 14.178991             | 192.168.23.149 | 192.168.28.240    | UDP             | 176          | Default                           |             |                  |                 | 12386 - 12407 Len=134 |  |
| 39 14,188998             | 192,168,23,149 | 192, 168, 28, 248 | LIDP            | 176          | Default                           |             |                  |                 | 12386 a 12407 Lena134 |  |

Filtre esta captura con un filtro de visualización **ip.dsfield.dscp == 27**, se ve que solo se muestran 100 paquetes en la parte inferior de la pantalla y se ve que el valor de la columna DSCP muestra todos 27.

| Destination          |                                                                                                    |                                                                                                    |                                                                                                    |                                                                                                    |                                                                                                    |                                                                                                    |                                                                                                    |                                                                                                    | CD 1                                                                                                    |
|----------------------|----------------------------------------------------------------------------------------------------|----------------------------------------------------------------------------------------------------|----------------------------------------------------------------------------------------------------|----------------------------------------------------------------------------------------------------|----------------------------------------------------------------------------------------------------|----------------------------------------------------------------------------------------------------|----------------------------------------------------------------------------------------------------|----------------------------------------------------------------------------------------------------|----------------------------------------------------------------------------------------------------|
|                      | n Pro                                                                                                    | tocol Length                                                                                                    | ESP Sequence                                                                                                    | Differentiated Services Codepoint                                                                                                    | Source Port                                                                                                    | Destination Port                                                                                                    | Sequence Number                                                                                                    | Info                                                                                                    |                                                                                                    |
| 68.23.149 192.168    | .28.248 UDF                                                                                                    | • 1                                                                                                    | 76                                                                                                    | 27                                                                                                    |                                                                                                    |                                                                                                    |                                                                                                    | 12386 + 12407 Len=134                                                                                                    |                                                                                                    |
| .68.23.149 192.168   | .28.240 UDF                                                                                                    |                                                                                                    | 76                                                                                                    | 27                                                                                                    |                                                                                                    |                                                                                                    |                                                                                                    | 12386 + 12407 Len=134                                                                                                    |                                                                                                    |
| 68.23.149 192.168    | .28.240 UDF                                                                                                    | . 1                                                                                                    | 76                                                                                                    | 27                                                                                                    |                                                                                                    |                                                                                                    |                                                                                                    | 12386 → 12407 Len=134                                                                                                    |                                                                                                    |
| 68.23.149 192.168    | .28.240 UDF                                                                                                    | . 1                                                                                                    | 76                                                                                                    | 27                                                                                                    |                                                                                                    |                                                                                                    |                                                                                                    | 12386 + 12407 Len=134                                                                                                    |                                                                                                    |
| .68.23.149 192.168   | .28.240 UDF                                                                                                    | . 1                                                                                                    | 76                                                                                                    | 27                                                                                                    |                                                                                                    |                                                                                                    |                                                                                                    | 12386 → 12407 Len=134                                                                                                    |                                                                                                    |
| 68.23.149 192.168    | .28.240 UDF                                                                                                    | . 1                                                                                                    | 76                                                                                                    | 27                                                                                                    |                                                                                                    |                                                                                                    |                                                                                                    | 12386 → 12407 Len=134                                                                                                    |                                                                                                    |
| 68.23.149 192.168    | .28.240 UDF                                                                                                    | • 1                                                                                                    | 76                                                                                                    | 27                                                                                                    |                                                                                                    |                                                                                                    |                                                                                                    | 12386 + 12407 Len=134                                                                                                    |                                                                                                    |
| 68.23.149 192.168    | .28.240 UDF                                                                                                    |                                                                                                    | 76                                                                                                    | 27                                                                                                    |                                                                                                    |                                                                                                    |                                                                                                    | 12386 + 12407 Len=134                                                                                                    |                                                                                                    |
| 68.23.149 192.168    | .28.240 UDF                                                                                                    | • 1                                                                                                    | 76                                                                                                    | 27                                                                                                    |                                                                                                    |                                                                                                    |                                                                                                    | 12386 + 12407 Len=134                                                                                                    |                                                                                                    |
| 68.23.149 192.168    | .28.240 UDF                                                                                                    | . 1                                                                                                    | 76                                                                                                    | 27                                                                                                    |                                                                                                    |                                                                                                    |                                                                                                    | 12386 + 12407 Len=134                                                                                                    |                                                                                                    |
| 68.23.149 192.168    | .28.240 UDF                                                                                                    | - 1                                                                                                    | 76                                                                                                    | 27                                                                                                    |                                                                                                    |                                                                                                    |                                                                                                    | 12386 + 12407 Len=134                                                                                                    |                                                                                                    |
| 68.23.149 192.168    | .28.240 UDF                                                                                                    |                                                                                                    | 76                                                                                                    | 27                                                                                                    |                                                                                                    |                                                                                                    |                                                                                                    | 12386 + 12407 Len=134                                                                                                    |                                                                                                    |
| 68.23.149 192.168    | .28.240 UDF                                                                                                    |                                                                                                    | 76                                                                                                    | 27                                                                                                    |                                                                                                    |                                                                                                    |                                                                                                    | 12386 → 12407 Len=134                                                                                                    |                                                                                                    |
| 68.23.149 192.168    | .28.240 UDP                                                                                                    | . 1                                                                                                    | 76                                                                                                    | 27                                                                                                    |                                                                                                    |                                                                                                    |                                                                                                    | 12386 → 12407 Len=134                                                                                                    |                                                                                                    |
| 68.23.149 192.168    | .28.240 UDF                                                                                                    |                                                                                                    | 76                                                                                                    | 27                                                                                                    |                                                                                                    |                                                                                                    |                                                                                                    | 12386 + 12407 Len=134                                                                                                    |                                                                                                    |
| 68.23.149 192.168    | .28.240 UDF                                                                                                    |                                                                                                    | 76                                                                                                    | 27                                                                                                    |                                                                                                    |                                                                                                    |                                                                                                    | 12386 + 12407 Len=134                                                                                                    |                                                                                                    |
| 68.23.149 192.168    | .28.240 UDF                                                                                                    |                                                                                                    | 76                                                                                                    | 27                                                                                                    |                                                                                                    |                                                                                                    |                                                                                                    | 12386 + 12407 Len=134                                                                                                    |                                                                                                    |
| 68.23.149 192.168    | .28.240 UDF                                                                                                    |                                                                                                    | 76                                                                                                    | 27                                                                                                    |                                                                                                    |                                                                                                    |                                                                                                    | 12386 + 12487 Len=134                                                                                                    |                                                                                                    |
| 68.23.149 192.168    | .28.240 UDF                                                                                                    |                                                                                                    | 76                                                                                                    | 27                                                                                                    |                                                                                                    |                                                                                                    |                                                                                                    | 12386 + 12407 Len=134                                                                                                    |                                                                                                    |
| 68,23,149 192,168    | .28.240 UDF                                                                                                    |                                                                                                    | 76                                                                                                    | 27                                                                                                    |                                                                                                    |                                                                                                    |                                                                                                    | 12386 + 12407 Len+134                                                                                                    |                                                                                                    |
| 68,23,149 192,168    | .28.240 UDF                                                                                                    |                                                                                                    | 76                                                                                                    | 27                                                                                                    |                                                                                                    |                                                                                                    |                                                                                                    | 12386 + 12407 Len+134                                                                                                    |                                                                                                    |
| 68.21.149 192.168    | .28.240 LIDE                                                                                                    |                                                                                                    | 76                                                                                                    | 27                                                                                                    |                                                                                                    |                                                                                                    |                                                                                                    | 12386 + 12407 Len=134                                                                                                    |                                                                                                    |
| 68, 21, 149 192, 168 | -28.240 UDF                                                                                                    |                                                                                                    | 76                                                                                                    | 27                                                                                                    |                                                                                                    |                                                                                                    |                                                                                                    | 12186 + 12407 Lene134                                                                                                    |                                                                                                    |
| 68.23.149 192.168    | .28.240 UDF                                                                                                    |                                                                                                    | 76                                                                                                    | 27                                                                                                    |                                                                                                    |                                                                                                    |                                                                                                    | 12386 + 12407 Len=134                                                                                                    |                                                                                                    |
| 68, 23, 149 192, 168 | .28.240 UDS                                                                                                    |                                                                                                    | 76                                                                                                    | 27                                                                                                    |                                                                                                    |                                                                                                    |                                                                                                    | 12386 + 12407 Len=134                                                                                                    |                                                                                                    |
| 68 23 140 102 168    | 28.248 100                                                                                                    |                                                                                                    | 26                                                                                                    | 27                                                                                                    |                                                                                                    |                                                                                                    |                                                                                                    | 12386 a 12407 Lena134                                                                                                    |                                                                                                    |
| 68 23 140 102 168    | 28.240 100                                                                                                    |                                                                                                    | 26                                                                                                    | 27                                                                                                    |                                                                                                    |                                                                                                    |                                                                                                    | 12386 a 12407 Lena134                                                                                                    |                                                                                                    |
| 69 33 140 103 169    | 28.240 000                                                                                                    |                                                                                                    | 76                                                                                                    | 37                                                                                                    |                                                                                                    |                                                                                                    |                                                                                                    | 13386 - 13487 Len-134                                                                                                    |                                                                                                    |
| 68.23.149 192.168    | 28.240 000                                                                                                    |                                                                                                    | 26                                                                                                    | 27                                                                                                    |                                                                                                    |                                                                                                    |                                                                                                    | 12386 a 12407 Lenal34                                                                                                    |                                                                                                    |
| 100.23.149 192.100   | 28.240 000                                                                                                    |                                                                                                    | 70                                                                                                    | 27                                                                                                    |                                                                                                    |                                                                                                    |                                                                                                    | 12300 * 12407 Len-134                                                                                                    |                                                                                                    |
| 100.23.149 192.100   | 20.240 000                                                                                                    |                                                                                                    | 170                                                                                                    | 27                                                                                                    |                                                                                                    |                                                                                                    |                                                                                                    | 12300 * 1240/ Len=134                                                                                                    |                                                                                                    |
| 66.23.149 192.168    | 28.240 000                                                                                                    |                                                                                                    | 76                                                                                                    | 27                                                                                                    |                                                                                                    |                                                                                                    |                                                                                                    | 12380 + 12407 Len=134                                                                                                    |                                                                                                    |
| 10.23.149 192.100    | 28.240 007                                                                                                    |                                                                                                    | 76                                                                                                    | 27                                                                                                    |                                                                                                    |                                                                                                    |                                                                                                    | 12300 * 12407 Len*134                                                                                                    |                                                                                                    |
| 68.23.149 192.168    | .28.240 009                                                                                                    |                                                                                                    | .76                                                                                                    | 27                                                                                                    |                                                                                                    |                                                                                                    |                                                                                                    | 12386 + 12487 Len=134                                                                                                    |                                                                                                    |
| 68.23.149 192.168    | .28.240 009                                                                                                    |                                                                                                    | 76                                                                                                    | 27                                                                                                    |                                                                                                    |                                                                                                    |                                                                                                    | 12386 + 12407 Len=134                                                                                                    |                                                                                                    |
| 68.23.149 192.168    | .28.240 UDP                                                                                                    |                                                                                                    | 176                                                                                                    | 27                                                                                                    |                                                                                                    |                                                                                                    |                                                                                                    | 12360 + 12407 Len=134                                                                                                    |                                                                                                    |
| 60.23.149 192.168    | .20.240 UDF                                                                                                    | 1                                                                                                    | 16                                                                                                    | 10                                                                                                    |                                                                                                    |                                                                                                    |                                                                                                    | 12300 + 12407 Len+134                                                                                                    |                                                                                                    |
| 68.23.149 192.168    | .28.240 UDF                                                                                                    | 1                                                                                                    | 76                                                                                                    | 27                                                                                                    |                                                                                                    |                                                                                                    |                                                                                                    | 12386 + 12487 Len=134                                                                                                    |                                                                                                    |
| 68.23.149 192.168    | .28.240 UDF                                                                                                    | 1                                                                                                    | 76                                                                                                    | 27                                                                                                    |                                                                                                    |                                                                                                    |                                                                                                    | 12386 = 12407 Len=134                                                                                                    |                                                                                                    |
| 68.23.149 192.168    | .28.240 UDF                                                                                                    | . 1                                                                                                    | 76                                                                                                    | 27                                                                                                    |                                                                                                    |                                                                                                    |                                                                                                    | 12386 + 12407 Len=134                                                                                                    |                                                                                                    |
|                      | 3.23.140         197.160           3.23.140         197.160           3.23.140         197.160           3.23.140         197.160           3.23.140         197.160           3.23.140         197.160           3.23.140         197.160           3.23.140         197.160           3.23.140         197.160           3.23.140         197.160           3.23.140         197.160           3.23.140         197.160           3.23.140         197.160           3.23.140         197.160           3.23.140         197.160           3.23.140         197.160           3.23.140         197.160           3.23.140         197.160           3.23.140         197.160           3.23.140         197.160           3.23.140         197.160           3.23.140         197.160           3.23.140         197.160           3.23.140         197.160           3.23.140         197.160           3.23.140         197.160           3.23.140         197.160           3.23.140         197.160           3.23.140         197.160 | 3.3.1.40         132.1.60         132.1.60         132.1.60         132.1.60         132.1.60         132.1.60         132.1.60         132.1.60         132.1.60         132.1.60         132.1.60         132.1.60         132.1.60         132.1.60         132.1.60         132.1.60         132.1.60         132.1.60         132.1.60         132.1.60         132.1.60         132.1.60         132.1.60         132.1.60         132.1.60         132.1.60         132.1.60         132.1.60         132.1.60         132.1.60         132.1.60         132.1.60         132.1.60         132.1.60         132.1.60         132.1.60         132.1.60         132.1.60         132.1.60         132.1.60         132.1.60         132.1.60         132.1.60         132.1.60         132.1.60         132.1.60         132.1.60         132.1.60         132.1.60         132.1.60         132.1.60         132.1.60         132.1.60         132.1.60         132.1.60         132.1.60         132.1.60         132.1.60         132.1.60         132.1.60         132.1.60         132.1.60         132.1.60         132.1.60         132.1.60         132.1.60         132.1.60         132.1.60         132.1.60         132.1.60         132.1.60         132.1.60         132.1.60         132.1.60         132.1.60         132.1.60         132.1.60 | 4.33.140         152.146.36.2440         100°         1           4.33.140         152.146.36.2440         100°         1           5.33.140         152.146.36.2440         100°         1           5.33.140         152.146.37.2440         100°         1           5.33.140         152.146.37.2440         100°         1           5.33.140         152.146.37.2440         100°         1           5.33.140         152.146.37.2440         100°         1           5.33.140         152.146.37.2440         100°         1           6.23.140         152.146.37.2440         100°         1           6.23.140         152.146.37.2440         100°         1           6.23.140         152.146.37.2440         100°         1           6.23.140         152.146.37.240         100°         1           6.23.140         152.146.37.240         100°         1           6.23.140         152.146.37.240         100°         1           6.23.140         152.146.37.240         100°         1           6.23.140         152.146.37.240         100°         1           6.23.140         152.146.37.240         100°         1           6.23.1 | 4.23.14         192.148.3.244         USP         176           6.23.14         192.148.3.244         USP         176           6.23.14         192.148.3.244         USP         176           6.23.14         192.148.3.244         USP         176           6.23.144         192.148.3.244         USP         176           6.23.144         192.148.3.244         USP         176           6.23.144         192.148.3.244         USP         176           6.23.149         192.148.3.244         USP         176           6.23.149         192.148.3.244         USP         176           6.23.149         192.148.3.244         USP         176           6.23.149         192.148.3.244         USP         176           6.23.149         192.148.3.244         USP         176           6.23.140         192.148.3.244         USP         176           6.23.141         192.148.3.244         USP         176           6.23.140         192.148.3.244         USP         176           6.23.141         192.148.3.244         USP         176           6.23.141         192.148.3.244         USP         176           6.23.141 | 4.33.44     152.148.8.2.44     UOP     176     27       4.33.44     152.148.8.2.44     UOP     176     27       4.33.44     152.148.8.2.44     UOP     176     27       4.33.44     152.148.8.2.44     UOP     176     27       4.33.44     152.148.8.2.44     UOP     176     27       4.33.44     152.148.8.2.44     UOP     176     27       8.23.149     152.148.8.2.44     UOP     176     27       8.23.149     152.148.8.2.44     UOP     176     27       8.23.149     152.148.8.2.44     UOP     176     27       8.23.149     152.148.8.2.44     UOP     176     27       8.23.149     152.148.8.2.44     UOP     176     27       8.23.149     152.148.8.2.44     UOP     176     27       8.23.149     152.148.8.2.44     UOP     176     27       8.23.140     152.148.8.2.44     UOP     176     27       8.23.140     152.148.8.2.44     UOP     176     27       8.23.140     152.148.8.2.44     UOP     176     27       8.23.140     152.148.8.2.44     UOP     176     27       8.23.140     152.148.8.2.44     UOP     176 | 4.33.44         132.148         13.24         100         126           4.33.144         132.148.32.44         100         126         27           4.33.144         132.148.32.44         100         126         27           4.33.144         132.148.32.44         100         126         27           4.33.144         132.148.32.44         100         126         27           4.33.140         132.148.32.44         100         126         27           8.23.140         132.148.32.44         100         126         27           8.23.140         132.148.32.44         100         126         27           8.23.140         132.148.32.44         100         126         27           8.23.140         132.148.32.44         100         126         27           8.23.140         132.148.32.44         100         126         27           8.23.140         132.148.32.44         100         126         27           8.23.140         132.148.32.44         100         126         27           8.23.140         132.148.32.44         100         126         27           8.23.140         132.148.32.44         100         126 | 4.3.3.4         19.2.14.8.3.2.49         0.09         76         77           4.3.3.49         19.2.14.8.3.2.49         0.09         176         27           4.3.3.49         19.2.14.8.3.2.49         0.09         176         27           4.3.3.49         19.2.14.8.3.2.49         0.09         176         27           4.3.3.49         19.2.14.8.3.2.49         0.09         176         27           8.3.3.149         19.2.14.8.3.2.49         0.09         176         27           8.3.3.149         19.2.14.8.3.2.49         0.09         176         27           8.3.3.149         19.2.14.8.3.2.49         0.09         176         27           8.3.3.149         19.2.14.8.3.2.49         0.09         176         27           8.3.3.149         19.2.14.8.3.2.49         0.09         176         27           8.3.3.149         19.2.14.8.3.2.49         0.09         176         27           8.3.3.149         19.2.14.8.3.2.49         0.09         176         27           8.3.3.149         19.2.14.8.3.2.49         0.09         176         27           8.3.3.149         19.2.14.8.3.2.49         0.09         176         27           8.3.3.149         1 | 4.33.4         32.14.8.3.240         USP         176         27           4.33.14         32.14.8.3.240         USP         176         27           4.33.14         32.146.3.240         USP         176         27           4.33.14         32.146.3.240         USP         176         27           4.33.14         152.146.3.240         USP         176         27           4.33.140         152.146.3.540         USP         176         27           4.33.140         152.146.3.540         USP         176         27           4.33.140         152.146.3.540         USP         176         27           4.33.140         152.146.3.540         USP         176         27           4.33.140         152.146.3.540         USP         176         27           4.33.140         152.146.3.340         USP         176         27           4.33.140         152.146.3.340         USP         176         27           4.33.140         152.146.3.340         USP         176         27           4.33.140         152.146.3.340         USP         176         27           4.33.140         152.146.3.340         USP         176 | 4.23.44       102.148.2.484       109       176       27       1206       1.207       1206       1.207       1206       1.207       1206       1.207       1206       1.207       1206       1.207       1206       1.207       1206       1.207       1206       1.207       1206       1.207       1206       1.207       1206       1.207       1206       1.207       1206       1.207       1206       1.207       1206       1.207       1206       1.207       1206       1.207       1206       1.207       1206       1.207       1206       1.207       1206       1.207       1206       1.207       1206       1.207       1206       1.207       1206       1.207       1206       1.207       1206       1.207       1206       1.207       1206       1.207       1206       1.207       1206       1.207       1206       1.207       1206       1.207       1206       1.207       1206       1.207       1206       1.207       1206       1.207       1206       1.207       1206       1.207       1206       1.207       1206       1.207       1206       1.207       1206       1.207       1206       1.207       1206       1.207       1206       1 |

En algunos casos en los que el valor DSCP se mantiene a través de la WAN, se puede utilizar el mismo filtro en la captura de destino.

En otros casos, esto no es posible, como en una situación en la que el valor DSCP se borra a través de una conexión de Internet pública.

### Filtrar el tráfico deseado por secuencia ESP

En cualquier caso, el tráfico se puede identificar con los números de secuencia ESP.

Para ver los números de secuencia ESP en el paquete, haga clic con el botón derecho en la captura y elija **Decodificar** como se muestra.

|                                 | 12386 |
|---------------------------------|-------|
|                                 | 12386 |
| Mark/Unmark Packet Ctrl+M       | 12386 |
| Ignore/Unignore Packet Ctrl+D   | 12386 |
| Ignole/Onighole Packet Ctil+D   | 12386 |
| Set/Unset Time Reference Ctrl+T | 12386 |
| Time Shift Ctrl+Shift+T         | 12386 |
| Packet Comments                 | 12386 |
|                                 | 12386 |
| Edit Resolved Name              | 12386 |
|                                 | 12386 |
| Apply as Filter                 | 12386 |
| Prepare as Filter               | 12386 |
|                                 | 12386 |
| Conversation Filter             | 12386 |
| Colorize Conversation           | 12386 |
| SCTP •                          | 12386 |
| 5011                            | 12386 |
| Follow                          | 12386 |
| Comu                            | 12386 |
| Сору                            | 12386 |
| Protocol Preferences            | 12386 |
|                                 | 12386 |
| Decode As                       | 12386 |
| Show Packet in New Window       | 12386 |

Seleccione el menú desplegable **Campo actual** y, en ese campo, escriba **UDPENCAP** o selecciónelo en el menú desplegable.

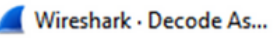

| Field    | Value | Type             | Default | Current                           |
|----------|-------|------------------|---------|-----------------------------------|
| UDP port | 12386 | Integer, base 10 | (none)  | (none)                            |
|          |       |                  |         | (none)                            |
|          |       |                  |         | 3GPP2 A11                         |
|          |       |                  |         | A21                               |
|          |       |                  |         | AC DR                             |
|          |       |                  |         | ADP                               |
|          |       |                  |         | ADwin                             |
|          |       |                  |         | ALC                               |
|          |       |                  |         | AMP                               |
|          |       |                  |         |                                   |
|          |       |                  |         |                                   |
|          |       |                  |         |                                   |
|          |       |                  |         |                                   |
|          |       |                  |         |                                   |
|          |       |                  |         |                                   |
|          |       |                  |         |                                   |
|          |       |                  |         |                                   |
|          |       |                  |         |                                   |
|          |       |                  |         |                                   |
| + -      | Ф (   |                  |         |                                   |
|          |       |                  |         | OK Save Copy from Cancel Help     |
|          |       |                  |         | Concernation Copy Iron Cancer Nep |

×

Seleccione OK una vez que haya terminado.

| Wiresh   | ark • De | code As          |         |          |    |      |           |        |      |
|----------|----------|------------------|---------|----------|----|------|-----------|--------|------|
| ield     | Value    | Туре             | Default | Current  |    |      |           |        |      |
| IDP port | 12386    | Integer, base 10 | (none)  | UDPENCAP |    |      |           |        |      |
|          |          |                  |         |          |    |      |           |        |      |
|          |          |                  |         |          |    |      |           |        |      |
|          |          |                  |         |          |    |      |           |        |      |
|          |          |                  |         |          |    |      |           |        |      |
|          |          |                  |         |          |    |      |           |        |      |
|          |          |                  |         |          |    |      |           |        |      |
|          |          |                  |         |          |    |      |           |        |      |
|          |          |                  |         |          |    |      |           |        |      |
|          |          |                  |         |          |    |      |           |        |      |
|          |          |                  |         |          |    |      |           |        |      |
|          |          |                  |         |          |    |      |           |        |      |
|          |          |                  |         |          |    |      |           |        |      |
|          |          |                  |         |          |    |      |           |        |      |
|          |          |                  |         |          |    |      |           |        |      |
|          |          |                  |         |          |    |      |           |        |      |
|          |          |                  |         |          |    |      |           |        |      |
|          | Ph (     |                  |         |          |    |      |           |        |      |
|          | -        | -0               |         |          |    | 1    |           |        | _    |
|          |          |                  |         |          | OK | Save | Copy from | Cancel | Help |

Dentro de la sección Detalles del Paquete Wireshark, expanda la parte **Carga de Seguridad de Encapsulación** del paquete para ver la **Secuencia ESP**.

```
      479 55 488973 192 168 23 149
      192 168 28 240
      FSP
      176

      Frame 464: 176 bytes on wire (1408 bits), 176 bytes captured (1408 bits)
      Fthernet II, Src: VMware_84:af:45 (00:50:56:84:af:45), Dst: VMware_84:e2:b7 (00:50:56:84:e2:b7)

      Internet Protocol Version 4, Src: 192.168.23.149, Dst: 192.168.28.240
      User Datagram Protocol, Src Port: 12386, Dst Port: 12407

      UDP Encapsulation of IPsec Packets
      Encapsulating Security Payload

      ESP SPI: 0X040001ac (6/109340)
      ESP Sequence: 319
```

Haga clic con el botón derecho del ratón en **ESP Sequence** y seleccione **apply as column** para que la secuencia ESP se pueda ver como una columna en la sección Packet List en la parte superior de la pantalla Wireshark.

|                    | /04 IJZ.100.2J.14J        | 102.100.20.240 | 601            |
|--------------------|---------------------------|----------------|----------------|
| 456 55.4           | Evene of Cultures         |                | ESP            |
| 457 55.4           | Expand Subtrees           |                | ESP            |
| 458 55.4           | Collapse Subtrees         |                | ESP            |
| 459 55.4           | Expand All                |                | ESP            |
| 460 55.4           | Collapse All              |                | ESP            |
| 461 55.4           | compservin                |                | ESP            |
| 462 55.            | Apply as Column           | Ctrl+Shift+I   | ESP            |
| 463 55.            |                           |                | ESP            |
| 464 55.4           | Apply as Filter           | •              | ESP            |
| 465 55.4           | Prepare as Filter         | •              | ESP            |
| 466 55.4           | Commention Filter         |                | ESP            |
| 467 55.4           | Conversation Filter       | ,              | ESP            |
| 468 55.4           | Colorize with Filter      | •              | ESP            |
| 469 55.4           | Follow                    | •              | ESP            |
| 470 55.4           |                           |                | ESP            |
| 471 55.4           | Сору                      | •              | ESP            |
| 472 55.4           |                           |                | ESP            |
| 473 55.4           | Show Packet Bytes         | Ctrl+Shift+O   | ESP            |
| 474 55.4           | Export Packet Bytes       | Ctrl+Shift+X   | ESP            |
|                    |                           |                |                |
| Frame 464: 176 byt | Wiki Protocol Page        |                | 08 hits)       |
| Ethernet II. Src:  | Filter Field Reference    |                | re 84:e2:b7 (0 |
| Internet Protocol  | Protocol Preferences      | •              | 8.240          |
| User Datagram Prot |                           |                |                |
| UDP Encapsulation  | Decode As                 | Ctrl+Shift+U   |                |
| Encapsulating Secu | Go to Linked Packet       |                |                |
| ESP SPT . 0x0400   | d De chat in Mar          | . Monday.      |                |
| ESP Sequence: 31_  | Show Link d Packet in New | w window       | J              |
|                    |                           |                |                |

**Nota**: el SPI ESP para los paquetes en cEdge1 es **0x040001dc**. Se utiliza para un filtro en la captura de destino.

```
> Frame 464: 176 bytes on wire (1408 bits), 176 bytes captured (1408 bits)
> Ethernet II, Src: VMware_84:af:45 (00:50:56:84:af:45), Dst: VMware_84:e2:b7
> Internet Protocol Version 4, Src: 192.168.23.149, Dst: 192.168.28.240
> User Datagram Protocol, Src Port: 12386, Dst Port: 12407
UDP Encapsulation of IPsec Packets
> Encansulating Security Payload
ESP SPI: 0x040001dc (67109340)
ESP Sequence: 319
```

Abra la captura de destino, repita los pasos para decodificar como **UDPENCAP** y muestre los números de secuencia ESP en los paquetes.

Una vez que los paquetes muestran el número de secuencia ESP, el SPI ESP de la primera captura se puede utilizar como filtro en la segunda captura para mostrar sólo el tráfico dentro de ese SPI que coincida con el tráfico deseado.

Observe que los números de secuencia de paquetes que coinciden con ambos tienen DSCP 27 marcado.

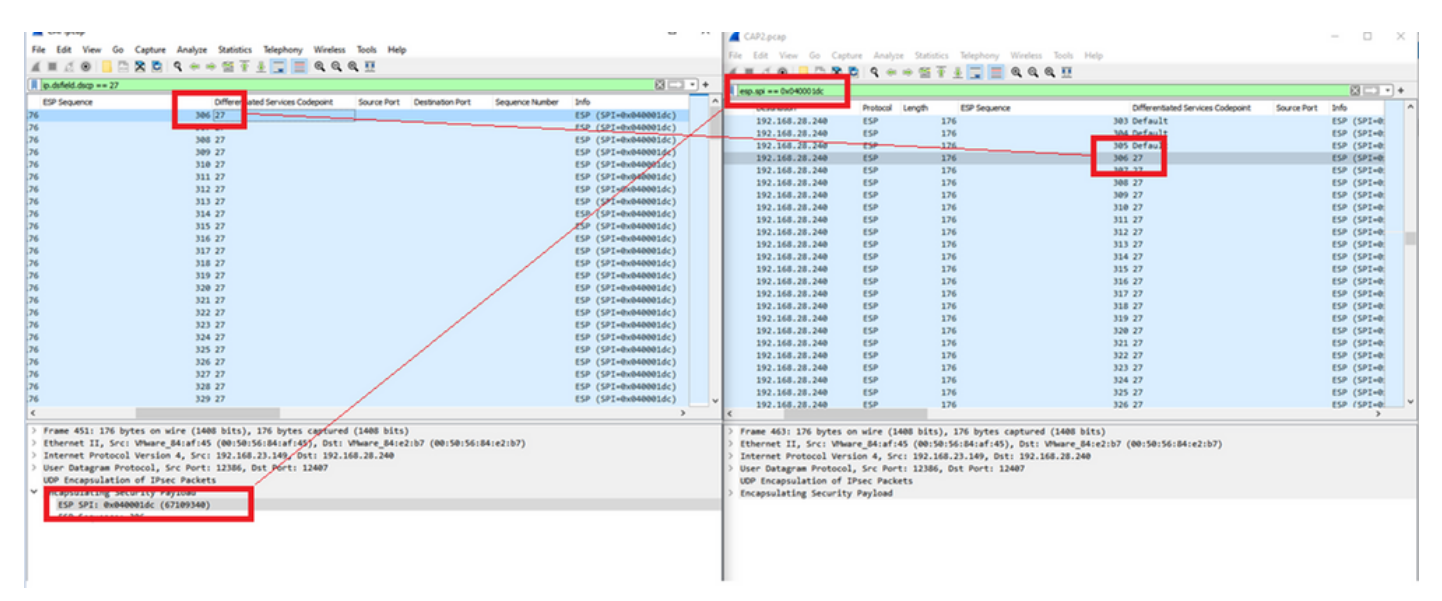

Esta comparación se puede realizar en Wireshark manualmente o se puede utilizar Microsoft Excel para realizar esta comparación.

Para utilizar Microsoft Excel para realizar la comparación, es necesario dividir ambas capturas para que contengan sólo paquetes que se encuentren en ambas capturas.

En la captura de origen, el primer paquete relevante tiene la secuencia ESP 306 y corresponde al paquete número 451.

| CAP.pcap                  |                        |                       |          |        |              | -   |           | $\times$ |
|---------------------------|------------------------|-----------------------|----------|--------|--------------|-----|-----------|----------|
| File Edit View Go Capture | Analyze Statistics Tel | ephony Wireless Tools | Help     |        |              |     |           |          |
| 📶 🔳 🖉 💿 📙 🛅 🗙 🖸 🗎         | ९ 🗢 🗢 🗟 🚹 👲            | 🚽 📃 🔍 🔍 🔍 🖽           |          |        |              |     |           |          |
| ip.dsfield.dscp == 27     |                        |                       |          |        |              |     | × →       | • +      |
| No. Time                  | Source                 | Destination           | Protocol | Length | ESP Sequence |     | Different | -        |
| 451 55.441963             | 192.168.23.149         | 192.168.28.240        | ESP      | 176    |              | 306 | 27        |          |
| 452 55.445976             | 192.168.23.149         | 192.168.28.240        | ESP      | 176    |              | 307 | 27        |          |
| 453 55.448966             | 192.168.23.149         | 192.168.28.240        | ESP      | 176    |              | 308 | 27        |          |
| 454 55.450965             | 192.168.23.149         | 192.168.28.240        | ESP      | 176    |              | 309 | 27        |          |
| 455 55.452964             | 192.168.23.149         | 192.168.28.240        | ESP      | 176    |              | 310 | 27        |          |
| 456 55.454963             | 192.168.23.149         | 192.168.28.240        | ESP      | 176    |              | 311 | 27        |          |
| 457 55.455970             | 192.168.23.149         | 192.168.28.240        | ESP      | 176    |              | 312 | 27        |          |
| 458 55.456977             | 192.168.23.149         | 192.168.28.240        | ESP      | 176    |              | 313 | 27        |          |

El último paquete relevante en la captura de origen tiene la secuencia ESP 405 y es el paquete número 550.

|   | 548 55.608962<br>549 55.609969 | 192.168.23.149<br>192.168.23.149 | 192.168.28.240<br>192.168.28.240 | ESP | 176<br>176 | 403 27<br>404 27 |   |
|---|--------------------------------|----------------------------------|----------------------------------|-----|------------|------------------|---|
| < | 550 55.610960                  | 192.168.23.149                   | 192.168.28.240                   | ESP | 176        | 405 27           | ~ |

En la captura de destino, el primer paquete relevante corresponde a la captura de origen con la secuencia ESP 306, pero en esta captura está el paquete 463.

| 461 60.522028 | 192.168.23.149 | 192.168.28.240 | ESP | 168 | 407 Class Se |
|---------------|----------------|----------------|-----|-----|--------------|
| 462 60.715026 | 192.168.23.149 | 192.168.28.240 | ESP | 175 | 408 Class Se |
| 463 60.999008 | 192.168.23.149 | 192.168.28.240 | ESP | 176 | 306 27       |
| 464 61.003006 | 192.168.23.149 | 192.168.28.240 | ESP | 176 | 307 27       |
|               |                |                |     |     |              |

El último paquete relevante también está presente con la secuencia ESP 405 y es el paquete 564.

| 560 61.165052 | 192.168.23.149 | 192.168.28.240 | ESP | 1/6 | 403 27       |  |
|---------------|----------------|----------------|-----|-----|--------------|--|
| 561 61.166043 | 192.168.23.149 | 192.168.28.240 | ESP | 176 | 404 27       |  |
| 562 61.166043 | 192.168.23.149 | 192.168.28.240 | ESP | 176 | 405 27       |  |
| 563 61.431029 | 192.168.23.149 | 192.168.28.240 | ESP | 168 | 409 Class Se |  |
| 564 61.584021 | 192.168.23.149 | 192.168.28.240 | ESP | 175 | 410 Class Se |  |
|               |                |                |     |     | -            |  |

La primera captura se debe dividir para incluir sólo los paquetes relevantes.

Vaya a Archivo > Exportar disecciones de paquetes > Como CSV...

| CAP | .pca | р |
|-----|------|---|
|-----|------|---|

| File | Edit View Go               | Capture | Analyze S    | tatisti            | cs Telephony  | Wireless          | Tools | Help     |        |     |
|------|----------------------------|---------|--------------|--------------------|---------------|-------------------|-------|----------|--------|-----|
|      | Open                       | (       | Ctrl+O       | 1                  | 5 🕭 📃 🔳       | $\Theta$ $\Theta$ | Q. 🎹  |          |        |     |
|      | Open Recent                |         | •            |                    |               |                   |       |          |        |     |
|      | Merge                      |         |              |                    | Destinati     | on                |       | Protocol | Length | E   |
|      | Import from Hex D          | ump     |              | 149 192.168.28.240 |               |                   |       | ESP      | -      | 176 |
|      | Close                      |         | `trl+W       | 149                | 192.16        | 8.28.24           | 0     | ESP      |        | 176 |
|      | Close                      | ```     | 2014 11      | 149                | 192.16        | 8.28.24           | 0     | ESP      |        | 176 |
|      | Save                       | (       | Ctrl+S       | 149                | 192.16        | 8.28.24           | 0     | ESP      |        | 176 |
|      | Save Ac                    | 0       | Ttrl+Shift+S | 149                | 192.16        | 8.28.24           | 0     | ESP      |        | 176 |
|      | Save As                    | ```     | Surt-Surt-S  | 149                | 192.16        | 8.28.24           | 0     | ESP      |        | 176 |
|      | File Set                   |         | •            | 149                | 192.16        | 8.28.24           | 0     | ESP      |        | 176 |
|      |                            |         |              | 149                | 192.16        | 8.28.24           | 0     | ESP      |        | 176 |
|      | <b>Export Specified Pa</b> | ckets   |              | 149                | 192.16        | 8.28.24           | 0     | ESP      |        | 176 |
|      | Export Packet Disse        | ctions  | •            |                    | As Plain Text | .24               | 0     | ESP      |        | 176 |
|      | Export Dacket Buter        |         | Ttrl+Shift+Y |                    | Ar CSV        | .24               | 0     | ESP      |        | 176 |
|      | export Packet bytes        |         | Lui+Shirt+A  |                    | AS COV        | .24               | 0     | ESP      |        | 176 |
|      | Export PDUs to File.       |         |              |                    | As "C" Arrays | .24               | 0     | ESP      |        | 176 |
|      | Export TLS Session         | Keys    |              |                    |               | .24               | 0     | ESP      |        | 176 |
|      | Export Objects             |         | •            |                    | As PSML XML   | .24               | 0     | ESP      |        | 176 |
|      | export objects             |         |              |                    | As PDML XML   | .24               | 0     | ESP      |        | 176 |
|      | Print                      | (       | Ctrl+P       |                    | As ISON       | .24               | 0     | ESP      |        | 176 |
|      | FIIItan                    |         |              |                    |               |                   | 0     | ESP      |        | 176 |
|      | Quit                       | (       | Ctrl+Q       | 149                | 192.16        | 8.28.24           | 0     | ESP      |        | 176 |
| -    | 247 23                     | .000902 | 192.100.23   | .149               | 192.16        | 8.28.24           | 0     | ESP      |        | 176 |
|      | 548 55                     | 608962  | 192.168.23   | .149               | 192.16        | 8.28.24           | 0     | ESP      |        | 176 |

Seleccione **Captured** y **Range** y en el campo **Range** escriba el rango desde el primer paquete relevante hasta el último paquete relevante.

Introduzca un nombre de archivo en el campo Nombre de archivo y haga clic en Guardar.

|  | Wireshark · Export Packet Dissections |
|--|---------------------------------------|
|--|---------------------------------------|

| Save in:     | Desktop          |                     | ~             | G 🦻              | P 🖪   | •       |                |
|--------------|------------------|---------------------|---------------|------------------|-------|---------|----------------|
| Quick access | Name             | ^<br>No items r     | match your s  | Status<br>earch. |       | Date mo | odified        |
| Desktop      |                  |                     |               |                  |       |         |                |
| Libraries    |                  |                     |               |                  |       |         |                |
| This PC      |                  |                     |               |                  |       |         |                |
| Network      | <                | CAP1 slice          |               |                  | ~     | _       | ><br>Save      |
|              | Save as type:    | CSV (Comma Separate | ed Values sum | mary) (*.c       | sı ~  | (       | Cancel<br>Help |
|              | Packet Range     |                     |               |                  |       |         | Pack           |
|              |                  |                     | •             | aptured          | O Dis | played  | Pa             |
|              | ○ All packets    |                     |               | 880              |       | 100     |                |
|              | O Selected pack  | ket                 |               | 1                |       | 1       | ⊡ Pa           |
|              | Marked packe     | ets                 |               | 0                |       | 0       | F              |
|              | First to last ma | irked               |               | 0                |       | 0       |                |
|              | Range: 451-      | 550<br>red packets  |               | 100              |       | 100     |                |
|              |                  |                     |               | 0                |       | 0       |                |

Repita el mismo proceso en la captura 2 para los paquetes relevantes.

 $\times$ Wireshark - Export Packet Dissections Save in: E Desktop 🗿 🎓 📂 🛄 🕶  $\checkmark$ × Date modified Name Status No items match your search. Quick access Desktop Libraries This PC < > Network CAP2\_slice ~ Save File name: Cancel CSV (Comma Separated Values summary) (".csi V Save as type: Help Packet Range Packe O Displayed Captured Pa Pa All packets 904 904  $\mathbb{P}$  Selected packet 1 1 Pa Pa Marked packets A ) First to last marked Pa Range: 463-564 102 Ea Ea Remove Ignored packets

Abra ambos archivos CSV en Microsoft Excel.

En la captura de origen CSV, guárdela como un formato XLSX.

| Save As  |                            |        |
|----------|----------------------------|--------|
| L Recent | ↑ 	☐ Desktop<br>CAP1_slice |        |
| Cisco    | Excel Workbook (*.xlsx)    | 🔛 Save |

En la parte inferior de la pantalla, seleccione el símbolo + para agregar otra hoja. Asígnele el nombre CAP2\_slice.

| j. | 485 | 55.51497 192.168.2 | 192.168.28 ESP | 176 | 340 | 27 | ESP (SPI=0x040001dc) |  |
|----|-----|--------------------|----------------|-----|-----|----|----------------------|--|
| •  | 486 | 55.51697 192.168.2 | 192.168.28 ESP | 176 | 341 | 27 | ESP (SPI=0x040001dc) |  |
| 3  | 487 | 55.51796 192.168.2 | 192.168.28 ESP | 176 | 342 | 27 | ESP (SPI=0x040001dc) |  |
| -  | •   | CAP1_slice         | ÷              |     |     |    |                      |  |

Abra el archivo CAP2 CSV y presione CTRL + a para seleccionar all y CTRL + c para copiarlo.

J77  $\checkmark$  :  $\times \checkmark f_x$ 

| 1  | А   | В        | С         | D          | E        | F      | G         | Н          | 1         | J          | K         | L          | М      |
|----|-----|----------|-----------|------------|----------|--------|-----------|------------|-----------|------------|-----------|------------|--------|
| 1  | No. | Time     | Source    | Destinatio | Protocol | Length | ESP Seque | Differenti | Source Po | Destinatio | Info      | Sequence   | Number |
| 2  | 463 | 60.99901 | 192.168.2 | 192.168.28 | ESP      | 176    | 306       | 27         |           |            | ESP (SPI= | 0x040001dd |        |
| 3  | 464 | 61.00301 | 192.168.2 | 192.168.28 | ESP      | 176    | 307       | 27         |           |            | ESP (SPI= | 0x040001dd |        |
| 4  | 465 | 61.00506 | 192.168.2 | 192.168.28 | ESP      | 176    | 308       | 27         |           |            | ESP (SPI= | 0x040001dc | 5      |
| 5  | 466 | 61.00706 | 192.168.2 | 192.168.28 | ESP      | 176    | 309       | 27         |           |            | ESP (SPI= | 0x040001dd |        |
| 6  | 467 | 61.00905 | 192.168.2 | 192.168.28 | ESP      | 176    | 310       | 27         |           |            | ESP (SPI= | 0x040001dc | )      |
| 7  | 468 | 61.01006 | 192.168.2 | 192.168.28 | ESP      | 176    | 311       | 27         |           |            | ESP (SPI= | 0x040001dd |        |
| 8  | 469 | 61.01105 | 192.168.2 | 192.168.28 | ESP      | 176    | 312       | 27         |           |            | ESP (SPI= | 0x040001dd | 5      |
| 9  | 470 | 61.01305 | 192.168.2 | 192.168.28 | ESP      | 176    | 313       | 27         |           |            | ESP (SPI= | 0x040001do |        |
| 10 | 471 | 61.01406 | 192.168.2 | 192.168.28 | ESP      | 176    | 314       | 27         |           |            | ESP (SPI= | 0x040001dd |        |
| 11 | 472 | 61.01606 | 192.168.2 | 192.168.28 | ESP      | 176    | 315       | 27         |           |            | ESP (SPI= | 0x040001dc |        |
| 12 | 473 | 61.01806 | 192.168.2 | 192.168.28 | ESP      | 176    | 316       | 27         |           |            | ESP (SPI= | 0x040001dd |        |
| 13 | 474 | 61.02106 | 192.168.2 | 192.168.28 | ESP      | 176    | 317       | 27         |           |            | ESP (SPI= | 0x040001dc | 5      |
| 14 | 475 | 61.02205 | 192.168.2 | 192.168.28 | ESP      | 176    | 318       | 27         |           |            | ESP (SPI= | 0x040001dd |        |
| 15 | 476 | 61.02306 | 192.168.2 | 192.168.28 | ESP      | 176    | 319       | 27         |           |            | ESP (SPI= | 0x040001dc | )      |
| 16 | 477 | 61.02506 | 192.168.2 | 192.168.28 | ESP      | 176    | 320       | 27         |           |            | ESP (SPI= | 0x040001dd |        |
| 17 | 478 | 61.02605 | 192.168.2 | 192.168.28 | ESP      | 176    | 321       | 27         |           |            | ESP (SPI= | 0x040001dd | 5      |
|    |     |          |           |            |          |        |           |            |           |            |           |            |        |

Navegue hasta el archivo **CAP1\_slice.xlsx** y en la segunda pestaña para CAP2\_slice, pegue (**CTRL + v**) la información copiada en la celda **A1**.

| Auto  | Save On O  | R       | 9- 9    |                |               |       | CAP      | 1_slice.xlsx | • Saved • |            |        |        | 2              |
|-------|------------|---------|---------|----------------|---------------|-------|----------|--------------|-----------|------------|--------|--------|----------------|
| File  | Home       | Inse    | rt Pag  | e Layout       | Formulas      | Dat   | a Review | View         | Help      |            |        |        |                |
| ĥ     | 👗 Cut      |         | Calibri |                | v 11 v /      | A° Aĭ | = = =    | 89           | 🐉 Wrap Te | ect        | Genera | I      | ~              |
| Paste | Copy ~     |         | BI      |                | 1. 0.         | Α.    | = = =    |              | Merge /   | R Center v | ¢.,    | %      | € <u>0</u> .00 |
| *     | ダ Format P | ainter  | 0.1     |                | <del></del> - | - ·   |          |              | Merge     | a center - |        | /0 /   | .00 -20        |
|       | Clipboard  | 13      | ù l     | Font           | t             | F2    |          | Aligne       | nent      | 5          |        | Number | 5              |
| A1    | Ŧ          | : >     | $\sim$  | f <sub>x</sub> |               |       |          |              |           |            |        |        |                |
|       | A          | B       | С       | D              | E             | F     | G        | н            | 1         | J          | К      | L      | N              |
| 1     |            |         |         |                |               |       |          |              |           |            |        |        |                |
| 3     |            | _       |         |                |               |       |          |              |           |            |        |        | _              |
| 4     |            |         |         |                |               |       |          |              |           |            |        |        |                |
| 5     |            |         |         |                |               |       |          |              |           |            |        |        |                |
| 6     |            |         |         |                |               |       |          |              |           |            |        |        |                |
| 7     |            |         |         |                |               |       |          |              |           |            |        |        | _              |
| 8     |            |         |         |                |               |       |          |              |           |            |        |        |                |
| 10    |            | _       |         |                |               |       |          |              |           |            |        |        |                |
| 11    |            |         |         |                |               |       |          |              |           |            |        |        |                |
| 12    |            |         |         |                |               |       |          |              |           |            |        |        |                |
| 13    |            |         |         |                |               |       |          |              |           |            |        |        |                |
| 14    |            |         |         |                |               |       |          |              |           |            |        |        | _              |
| 15    |            |         |         |                |               |       |          |              |           |            |        |        | _              |
| 17    |            |         |         |                |               |       |          |              |           |            |        |        |                |
| 18    |            |         |         |                |               |       |          |              |           |            |        |        | _              |
| 19    |            |         |         |                |               |       |          |              |           |            |        |        |                |
| 20    |            |         |         |                |               |       |          |              |           |            |        |        |                |
| 21    |            |         |         |                |               |       |          |              |           |            |        |        | _              |
| 22    |            |         |         |                |               |       |          |              |           |            |        |        |                |
| 23    |            |         |         |                |               |       |          |              |           |            |        |        | _              |
| 25    |            | _       |         |                |               |       |          |              |           |            |        |        | _              |
| 26    |            |         |         |                |               |       |          |              |           |            |        |        |                |
| 27    |            |         |         |                |               |       |          |              |           |            |        |        |                |
| 28    |            |         |         |                |               |       |          |              |           |            |        |        |                |
| 29    |            |         |         |                |               |       | _        |              |           |            |        |        | _              |
| 30    |            |         |         |                |               |       |          |              |           |            |        |        |                |
| 32    |            |         |         |                |               |       |          |              |           |            |        |        |                |
| 33    |            |         |         |                |               |       |          |              |           |            |        |        | -              |
| 34    |            |         |         |                |               |       |          |              |           |            |        |        |                |
| 35    |            |         |         |                |               |       |          |              |           |            |        |        |                |
| 36    |            |         |         |                |               |       |          |              |           |            |        |        | _              |
| 37    |            |         |         |                |               |       | _        |              |           |            |        |        |                |
| 38    |            |         |         |                |               |       |          |              |           |            |        |        |                |
| -     | > (        | CAP1_sl | ice CA  | P2_slice       | (+)           |       |          |              |           |            |        |        |                |

| -  | <u> </u> |          |            |            | -        | 1      | <u> </u>  |           | 1         |            |      | is i   | -        |     |
|----|----------|----------|------------|------------|----------|--------|-----------|-----------|-----------|------------|------|--------|----------|-----|
| 1  | No.      | Time     | Source     | Destinatio | Protocol | Length | ESP Seque | Different | Source Po | Destinatio | Info |        | Sequence | e N |
| 2  | 463      | 60.99901 | 192.168.23 | 192.168.28 | ESP      | 176    | 306       | 27        |           |            | ESP  | (SPI=0 | x040001d | c)  |
| 3  | 464      | 61.00301 | 192.168.23 | 192.168.28 | ESP      | 176    | 307       | 27        |           |            | ESP  | (SPI=0 | x040001d | c)  |
| 4  | 465      | 61.00506 | 192.168.23 | 192.168.28 | ESP      | 176    | 308       | 27        |           |            | ESP  | (SPI=0 | x040001d | c)  |
| 5  | 466      | 61.00706 | 192.168.23 | 192.168.28 | ESP      | 176    | 309       | 27        |           |            | ESP  | (SPI=0 | x040001d | c)  |
| 6  | 467      | 61.00905 | 192.168.23 | 192.168.28 | ESP      | 176    | 310       | 27        |           |            | ESP  | (SPI=0 | x040001d | c)  |
| 7  | 468      | 61.01006 | 192.168.23 | 192.168.28 | ESP      | 176    | 311       | 27        |           |            | ESP  | (SPI=0 | x040001d | c)  |
| 8  | 469      | 61.01105 | 192.168.23 | 192.168.28 | ESP      | 176    | 312       | 27        |           |            | ESP  | (SPI=0 | x040001d | c)  |
| 9  | 470      | 61.01305 | 192.168.23 | 192.168.28 | ESP      | 176    | 313       | 27        |           |            | ESP  | (SPI=0 | x040001d | c)  |
| 10 | 471      | 61.01406 | 192.168.23 | 192.168.28 | ESP      | 176    | 314       | 27        |           |            | ESP  | (SPI=0 | x040001d | c)  |
| 11 | 472      | 61.01606 | 192.168.23 | 192.168.28 | ESP      | 176    | 315       | 27        |           |            | ESP  | (SPI=0 | x040001d | c)  |
| 12 | 473      | 61.01806 | 192.168.23 | 192.168.28 | ESP      | 176    | 316       | 27        |           |            | ESP  | (SPI=0 | x040001d | c)  |
| 13 | 474      | 61.02106 | 192.168.23 | 192.168.28 | ESP      | 176    | 317       | 27        |           |            | ESP  | (SPI=0 | x040001d | c)  |
| 14 | 475      | 61.02205 | 192.168.23 | 192.168.28 | ESP      | 176    | 318       | 27        |           |            | ESP  | (SPI=0 | x040001d | c)  |
| 15 | 476      | 61.02306 | 192.168.23 | 192.168.28 | ESP      | 176    | 319       | 27        |           |            | ESP  | (SPI=0 | x040001d | c)  |
| 16 | 477      | 61.02506 | 192.168.23 | 192.168.28 | ESP      | 176    | 320       | 27        |           |            | ESP  | (SPI=0 | x040001d | c)  |
| 17 | 478      | 61.02605 | 192.168.23 | 192.168.28 | ESP      | 176    | 321       | 27        |           |            | ESP  | (SPI=0 | x040001d | c)  |
| 18 | 479      | 61.02805 | 192.168.23 | 192.168.28 | ESP      | 176    | 322       | 27        |           |            | ESP  | (SPI=0 | x040001d | c)  |
| 19 | 480      | 61.02906 | 192.168.23 | 192.168.28 | ESP      | 176    | 323       | 27        |           |            | ESP  | (SPI=0 | x040001d | c)  |
| 20 | 481      | 61.02906 | 192.168.23 | 192.168.28 | ESP      | 176    | 324       | 27        |           |            | ESP  | (SPI=0 | x040001d | c)  |
| 21 | 482      | 61.03005 | 192.168.23 | 192.168.28 | ESP      | 176    | 325       | 27        |           |            | ESP  | (SPI=0 | x040001d | c)  |
| 22 | 483      | 61.03206 | 192.168.23 | 192.168.28 | ESP      | 176    | 326       | 27        |           |            | ESP  | (SPI=0 | x040001d | c)  |
| 23 | 484      | 61.03306 | 192.168.23 | 192.168.28 | ESP      | 176    | 327       | 27        |           |            | ESP  | (SPI=0 | x040001d | c)  |
| 24 | 485      | 61.03505 | 192.168.23 | 192.168.28 | ESP      | 176    | 328       | 27        |           |            | ESP  | (SPI=0 | x040001d | c)  |
| 25 | 486      | 61.03606 | 192.168.23 | 192.168.28 | ESP      | 176    | 329       | 27        |           |            | ESP  | (SPI=0 | x040001d | c)  |
| 26 | 487      | 61.03905 | 192.168.23 | 192.168.28 | ESP      | 176    | 330       | 27        |           |            | ESP  | (SPI=0 | x040001d | c)  |
| 27 | 488      | 61.04105 | 192.168.23 | 192.168.28 | ESP      | 176    | 331       | 27        |           |            | ESP  | (SPI=0 | x040001d | c)  |
| 28 | 489      | 61.04206 | 192.168.23 | 192.168.28 | ESP      | 176    | 332       | 27        |           |            | ESP  | (SPI=0 | x040001d | c)  |
| 29 | 490      | 61.04406 | 192.168.23 | 192.168.28 | ESP      | 176    | 333       | 27        |           |            | ESP  | (SPI=0 | x040001d | c)  |
| 30 | 491      | 61.04606 | 192.168.23 | 192.168.28 | ESP      | 176    | 334       | 27        |           |            | ESP  | (SPI=0 | x040001d | c)  |
| 31 | 492      | 61.06305 | 192.168.23 | 192.168.28 | ESP      | 176    | 335       | 27        |           |            | ESP  | (SPI=0 | x040001d | c)  |
| 32 | 493      | 61.06505 | 192.168.23 | 192.168.28 | ESP      | 176    | 336       | 27        |           |            | ESP  | (SPI=0 | x040001d | c)  |
| 33 | 494      | 61.06705 | 192.168.23 | 192.168.28 | ESP      | 176    | 337       | 27        |           |            | ESP  | (SPI=0 | x040001d | c)  |
| 34 | 495      | 61.06905 | 192.168.23 | 192.168.28 | ESP      | 176    | 338       | 27        |           |            | ESP  | (SPI=0 | x040001d | c)  |
| 35 | 496      | 61.07105 | 192.168.23 | 192.168.28 | ESP      | 176    | 339       | 27        |           |            | ESP  | (SPI=0 | x040001d | c)  |
| 36 | 497      | 61.07105 | 192.168.23 | 192.168.28 | ESP      | 176    | 340       | 27        |           |            | ESP  | (SPI=0 | x040001d | c)  |
| 7  | 400      | £1 07005 | 100 160 00 | 100 160 00 | F60      | 176    | 241       | 27        |           |            | CCD. | (001-0 | w040001d | 2   |

# Vaya de nuevo a la hoja **CAP1\_slice** y cree una nueva columna llamada **COMPARE\_ESP\_SEQUENCE**.

| 1 | 1   | A   | в        | С         | D          | E        | F      | G         | н          | 1         | J          | к         | L          | м      | N | 0       | Р       | Q     | R |
|---|-----|-----|----------|-----------|------------|----------|--------|-----------|------------|-----------|------------|-----------|------------|--------|---|---------|---------|-------|---|
| 1 | No. |     | Time     | Source    | Destinatio | Protocol | Length | ESP Seque | Differenti | Source Po | Destinatio | Info      | Sequence   | Number |   | COMPARE | ESP_SEQ | JENCE |   |
| 2 |     | 451 | 55.44196 | 192.168.2 | 192.168.28 | ESP      | 176    | 306       | 27         |           |            | ESP (SPI= | 0x040001dd | )      |   |         |         |       |   |
| 3 |     | 452 | 55.44598 | 192.168.2 | 192.168.28 | ESP      | 176    | 307       | 27         |           |            | ESP (SPI= | 0x040001dd | )      |   |         |         |       |   |
|   |     | 450 | EE 44007 | 100 160 0 | 103 160 30 | ren      | 176    | 200       | 77         |           |            | ren (eni- | 0.000001d  | 4      |   |         |         |       |   |

Dado que el número de secuencia ESP se encuentra en la Columna G, cree un comando VLOOKUP como se muestra para comparar las dos hojas y asegurarse de que todo lo que se encuentra en la Columna G en el origen está en la Columna G en el destino.

#### =SI(ISNA(BUSCARV(G2,CAP2\_slice!G:G,1,FALSO)),"FALTANTE","PRESENTE")

| •      | $\times$ | ~        | fx   | =16      | (ISNA(VLO | OKUP(G2, | CAP2_slice | lG:G,1,FAL | SE) <b>),</b> "MISS | ING","PRE | SENT")    |            |        |   |           |         |          |             |            |            |           |   |   |   |
|--------|----------|----------|------|----------|-----------|----------|------------|------------|---------------------|-----------|-----------|------------|--------|---|-----------|---------|----------|-------------|------------|------------|-----------|---|---|---|
| в      |          | с        | 1    | D        | E         | F        | G          | н          | 1                   | J.        | к         | L          | м      | N | 0         | Р       | Q        | R           | s          | т          | U         | v | w | x |
| 'ime   | So       | ource    | De   | estinati | Protocol  | Length   | ESP Seque  | Differenti | Source Po           | Destinati | Info      | Sequence   | Number |   | COMPA -   | ESP_SEQ | UENCE    |             |            |            |           |   |   |   |
| 55.441 | 96 19    | 92.168.2 | 19   | 2.168.2  | ESP       | 176      | 306        | 27         |                     |           | ESP (SPI= | 0x040001dc | )      |   | =IF(ISNA( | VLOOKUP | G2,CAP2_ | slice!G:G,1 | ,FALSE))," | MISSING"," | PRESENT") |   |   |   |
| 55.445 | 98 19    | 92.168.2 | : 19 | 2.168.2  | ESP       | 176      | 307        | 27         |                     |           | ESP (SPI= | 0x040001dc | :)     |   |           | Ī       |          |             |            |            |           |   |   |   |

Después de seleccionar Enter, se muestra la palabra PRESENT. Esto significa que el paquete con la secuencia ESP **306** está presente en la segunda hoja. Esto es significativo porque significa

que el paquete llegó desde el origen al destino.

| 1 | 1   | A   | В        | С          | D          | E        | F      | G         | н          | 1         | J          | к          | L          | м      | N | 0       | Р       | Q     | R |  |
|---|-----|-----|----------|------------|------------|----------|--------|-----------|------------|-----------|------------|------------|------------|--------|---|---------|---------|-------|---|--|
| 1 | No. |     | Time     | Source     | Destinatio | Protocol | Length | ESP Seque | Differenti | Source Po | Destinatio | Info       | Sequence   | Number |   | COMPA - | ESP_SEQ | JENCE |   |  |
| 2 |     | 451 | 55.44196 | 192.168.23 | 192.168.28 | ESP      | 176    | 306       | 27         |           |            | ESP (SPI=0 | 0x040001dd | ;)     |   | PRESENT |         |       |   |  |
| 3 |     | 452 | 55.44598 | 192.168.23 | 192.168.28 | ESP      | 176    | 307       | 27         |           |            | ESP (SPI=0 | 0x040001dd | ;)     |   |         |         |       |   |  |

Seleccione la columna O fila 2 y sitúe el cursor sobre la esquina inferior derecha del cuadro verde que rodea la celda.

| N | 0       | Р       | Q     | R | S |
|---|---------|---------|-------|---|---|
|   | COMPARE | ESP_SEQ | JENCE |   |   |
|   | 3 10    |         |       |   |   |
|   |         |         |       |   |   |

Seleccione y mantenga pulsado, y arrastre el ratón hacia abajo para copiar esta fórmula en la parte inferior de las celdas que tienen valores.

|    | * 1     | × ✓        | f <sub>x</sub> | =IF(ISNA(VL    | OOKUP(G2 | ,CAP2_slice | G:G,1,FAI   | .SE)),"MISS | SING","PRE | SENT") |                |       |           |           |         |       |     |       |   |   |   |   |
|----|---------|------------|----------------|----------------|----------|-------------|-------------|-------------|------------|--------|----------------|-------|-----------|-----------|---------|-------|-----|-------|---|---|---|---|
|    | B       | С          | D              | E              | F        | G           | н           | 1           | J          | K      | L              | м     | N         | 0         | Р       | Q     | R   | S     | т | U | V | W |
|    | Time    | Source     | Desti          | natic Protocol | Length   | ESP Sequ    | E Different | i Source Po | Destinati  | c Info | Sequence       | Numbe | r         | COMPARE   | ESP_SEC | UENCE |     |       |   |   |   |   |
| 51 | 55.4419 | 6 192.168. | 23192.1        | 68.28 ESP      | 17       | 6 30        | 5 27        | '           |            | ESP (S | PI=0x040001dc) |       |           | PRESENT   |         |       |     |       |   |   |   |   |
| 52 | 55.4459 | 8 192.168. | 2:192.1        | 68.28 ESP      | 17       | 6 30        | 27          | 1           |            | ESP (S | PI=0x040001dc) |       |           |           |         |       |     |       |   |   |   |   |
| 53 | 55.4489 | 7 192.168. | 2:192.1        | 68.28 ESP      | 17       | 6 308       | 3 27        |             |            | ESP (S | PI=0x040001dc) |       |           | _         |         |       |     |       |   |   |   |   |
| 24 | 55.4509 | 7 192.168. | 2:192.1        | 68.28 ESP      | 17       | 6 305       | 27          |             |            | ESP (S | PI=0x040001dc) |       |           |           |         |       |     |       |   |   |   |   |
| 20 | 55.4529 | 6 192.108. | 2: 192.1       | 68.20ESP       | 17       | 6 310       | 27          |             |            | ESP (S | PI=0x040001dc) |       |           |           |         |       |     |       |   |   |   |   |
| 50 | 55.4559 | 7 192 168  | 2: 192.1       | 68 25 ESD      | 17       | 6 313       | 27          | ,           |            | ESP (S | PI=0x040001dc) |       |           |           |         |       |     |       |   |   |   |   |
| 58 | 55,4569 | 8 192 168  | 2: 192.1       | 68.25 FSP      | 17       | 6 313       | 27          | ,           |            | ESP (S | PI=0x040001dc) |       |           |           |         |       |     |       |   |   |   |   |
| 59 | 55,4579 | 7 192.168. | 2: 192.1       | 68.28 ESP      | 17       | 6 314       | 27          | ,           |            | ESP (S | PI=0x040001dc) |       |           |           |         |       |     |       |   |   |   |   |
| 50 | 55.4589 | 8 192.168. | 2: 192.1       | 68.28 ESP      | 17       | 6 315       | 27          | ,           |            | ESP (S | PI=0x040001dc) |       |           |           |         |       |     |       |   |   |   |   |
| 51 | 55.4619 | 7 192.168. | 2:192.1        | 68.28 ESP      | 17       | 6 316       | 5 27        | ,           |            | ESP (S | PI=0x040001dc) |       |           |           |         |       |     |       |   |   |   |   |
| 52 | 55.4639 | 7 192.168. | 2:192.1        | 68.28 ESP      | 17       | 6 317       | 27          | ,           |            | ESP (S | PI=0x040001dc) |       |           |           |         |       |     |       |   |   |   |   |
| 53 | 55.4659 | 6 192.168. | 2:192.1        | 68.28 ESP      | 17       | 6 318       | 3 27        | 1           |            | ESP (S | PI=0x040001dc) |       |           |           |         |       |     |       |   |   |   |   |
| 54 | 55.4669 | 7 192.168. | 2:192.1        | 68.28 ESP      | 17       | 6 319       | 27          | ,           |            | ESP (S | PI=0x040001dc) |       |           |           |         |       |     |       |   |   |   |   |
| 55 | 55.4679 | 6 192.168. | 23192.1        | 68.28 ESP      | 17       | 6 320       | 27          | '           |            | ESP (S | PI=0x040001dc) |       |           |           |         |       |     |       |   |   |   |   |
| 56 | 55.4699 | 6 192.168. | 2:192.1        | 68.28 ESP      | 17       | 6 321       | 27          | ·           |            | ESP (S | PI=0x040001dc) |       |           |           |         |       |     |       |   |   |   |   |
| 57 | 55.4709 | 7 192.168. | 23192.1        | 68.28 ESP      | 17       | 6 322       | 2 27        | 1           |            | ESP (S | PI=0x040001dc) |       |           |           |         |       |     |       |   |   |   |   |
|    | J35 J3  | .00257     | 92.10          | 0.23 132.100   | .20 EOP  |             | 1/0         | 374         | 4          | /      |                | C     | ər (əri-q | 0X0400010 | cj.     |       | PRO | SEINT |   |   |   |   |
|    | 540 55  | 60496 1    | 92.16          | 8.23 192.168   | 3.28 ESP |             | 176         | 395         | 2          | 7      |                | E     | SP (SPI=0 | 0x040001d | c)      |       | PRE | SENT  |   |   |   |   |
|    | 541 55  | .60596 1   | 92.16          | 8.23 192.168   | 3.28 ESP |             | 176         | 396         | 2          | 7      |                | E     | SP (SPI=0 | 0x040001d | c)      |       | PRE | SENT  |   |   |   |   |
|    | 542 55  | 60696 1    | 92.16          | 8.23 192.168   | .28 ESP  |             | 176         | 397         | 2          | 7      |                | E     | SP (SPI=0 | 0x040001d | c)      |       | PRE | SENT  |   |   |   | - |
|    | 543 55  | 6.60696 1  | 92.16          | 8.2: 192.168   | .28 ESP  |             | 176         | 398         | 2          | 7      |                | E     | SP (SPI=0 | 0x040001d | c)      |       | PRE | SENT  |   |   | _ |   |
|    | 544 55  | 60696 1    | 92.16          | 8.2: 192.168   | .28 ESP  |             | 176         | 399         | 2          | 7      |                | E     | SP (SPI=0 | 0x040001d | c)      |       | PRE | SENT  |   |   |   |   |
|    | 545 55  | 6.60796 1  | 92.16          | 8.2: 192.168   | .28 ESP  |             | 176         | 400         | 2          | 7      |                | E     | SP (SPI=0 | 0x040001d | c)      |       | PRE | SENT  |   |   |   |   |
|    | 546 55  | 6.60796 1  | 92.16          | 8.2: 192.168   | 3.28 ESP |             | 176         | 401         | 2          | 7      |                | E     | SP (SPI=0 | 0x040001d | c)      |       | PRE | SENT  |   |   |   |   |
|    | 547 55  | 6.60896 1  | 92.16          | 8.2: 192.168   | 3.28 ESP |             | 176         | 402         | 2          | 7      |                | E     | SP (SPI=0 | 0x040001d | c)      |       | PRE | SENT  |   |   |   |   |
|    | 548 55  | 6.60896 1  | 92.16          | 8.2: 192.168   | .28 ESP  |             | 176         | 403         | 2          | 7      |                | E     | SP (SPI=0 | 0x040001d | c)      |       | PRE | SENT  |   |   |   |   |
|    | 549 55  | 6.60997 1  | 92.16          | 8.23 192.168   | 3.28 ESP |             | 176         | 404         | 2          | 7      |                | E     | SP (SPI=0 | 0x040001d | c)      |       | PRE | SENT  |   |   |   |   |
|    | 550 55  | 6.61096 1  | 92.16          | 8.23 192.168   | 3.28 ESP |             | 176         | 405         | 2          | 7      |                | E     | SP (SPI=0 | 0x040001d | c)      |       | PRE | SENT  |   |   |   |   |
|    |         |            |                |                |          |             |             |             |            |        |                |       |           |           |         |       |     |       |   |   |   |   |

Vuelva a la parte superior de la hoja y haga clic en **COMPARE\_ESP\_SEQUENCE**. A continuación, seleccione **Ordenar y filtrar**.

| ]<br>onal<br>ng ~ | Format as<br>Table ~ | Normal<br>Neutral | Style | Bad<br>Calculation | Good<br>Check ( | Cell | lnser | t Delete For | rmat<br>γ | AutoSum<br>Fill ~<br>Clear ~ | ° A<br>Z∑<br>Sort & F<br>Filter ∼ S | nd & |
|-------------------|----------------------|-------------------|-------|--------------------|-----------------|------|-------|--------------|-----------|------------------------------|-------------------------------------|------|
| V                 | O<br>COMPAR          | P<br>RE_ESP_SE    | QUENC | R                  | S               | Т    | U     | V            | W         | х                            | Y                                   |      |

Elija Filter en el menú desplegable.

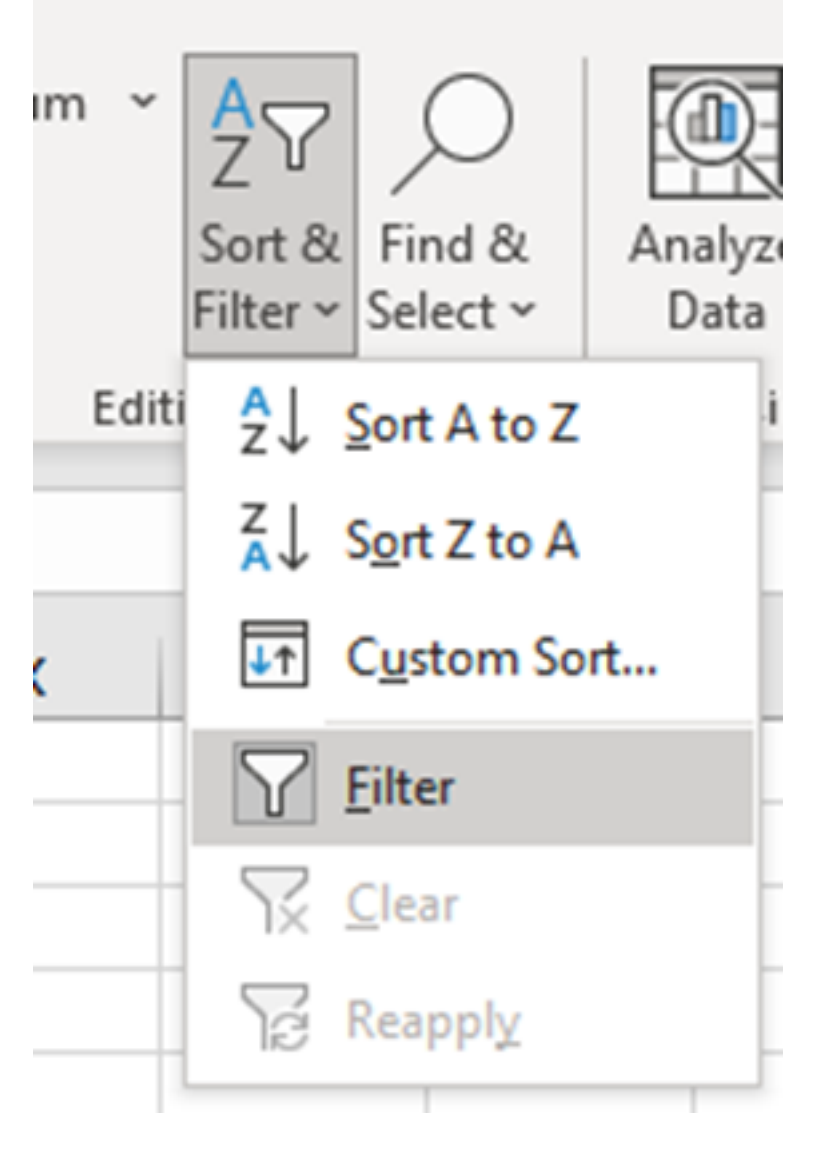

Aparecerá un menú desplegable en la columna COMPARE\_ESP\_SEQUENCE.

| M      | N | 0       | Р        |     |
|--------|---|---------|----------|-----|
| lumber |   | COMPA 👻 | ESP_SEQU | JEN |
|        |   | PRESENT |          |     |
|        |   | PRESENT |          |     |
|        |   | PRESENT |          |     |

Haga clic en el menú desplegable del encabezado **COMPARE\_ESP\_SEQUENCE**. Observe que en este ejemplo, el único valor que se muestra es **PRESENT**. Esto significa que todos los paquetes están presentes en ambas capturas.

|          | к     | L                 | м         | N          | 0       |    |
|----------|-------|-------------------|-----------|------------|---------|----|
| c Inf    | 0     | Sequence          | Number    |            | COMPA - | ES |
| ES       | 2↓ s  | ort A to Z        |           |            |         |    |
| ES<br>ES | Z↓ Sg | ort Z to A        |           |            |         |    |
| ES       | Sor   | <u>t</u> by Color |           |            | >       |    |
| ES       | She   | eet <u>V</u> iew  |           |            | >       |    |
| ES<br>ES | \     | lear Filter Fro   | om "COMPA | RE_ESP_SEC | UENCE"  |    |
| ES       | Filt  | er by Color       |           |            | >       |    |
| ES       | Tex   | t <u>F</u> ilters |           |            | >       |    |
| ES       | Se    | arch              |           |            | Q       | _  |
| ES       | 1     | ✓ (Select A       | AII)      |            |         |    |
| ES       |       | PRESEN            | T         |            |         |    |
| ES       |       |                   |           |            |         |    |
| ES       |       |                   |           |            |         |    |
| ES       |       |                   |           |            |         |    |
| ES       |       |                   |           |            |         |    |
| FS       |       |                   |           |            |         |    |

Para crear un ejemplo problemático, elimine 10 paquetes de CAP2\_slice, para demostrar cómo funcionaría esto en una prueba en la que faltan algunos paquetes perdidos.

| 11 | 4/2 | 01.01000 192.108.2: 192.108.28 ESP | 1/0 | 312 | 27 | ESP (SPI=0X0400010C) |  |
|----|-----|------------------------------------|-----|-----|----|----------------------|--|
| 12 | 473 | 61.01806 192.168.23 192.168.28 ESP | 176 | 316 | 27 | ESP (SPI=0x040001dc) |  |
| 13 | 474 | 61.02106 192.168.2: 192.168.2ESP   | 176 | 317 | 27 | ESP (SPI=0x040001dc) |  |
| 14 | 475 | 61.02205 192.168.23 192.168.28 ESP | 176 | 318 | 27 | ESP (SPI=0x040001dc) |  |
| 15 | 476 | 61.02306 192.168.23 192.168.28 ESP | 176 | 319 | 27 | ESP (SPI=0x040001dc) |  |
| 16 | 477 | 61.02506 192.168.23 192.168.28 ESP | 176 | 320 | 27 | ESP (SPI=0x040001dc) |  |
| 17 | 478 | 61.02605 192.168.23 192.168.28 ESP | 176 | 321 | 27 | ESP (SPI=0x040001dc) |  |
| 18 | 479 | 61.02805 192.168.23 192.168.28 ESP | 176 | 322 | 27 | ESP (SPI=0x040001dc) |  |
| 19 | 480 | 61.02906 192.168.23 192.168.28 ESP | 176 | 323 | 27 | ESP (SPI=0x040001dc) |  |
| 20 | 481 | 61.02906 192.168.23 192.168.28 ESP | 176 | 324 | 27 | ESP (SPI=0x040001dc) |  |
| 21 | 482 | 61.03005 192.168.23 192.168.28 ESP | 176 | 325 | 27 | ESP (SPI=0x040001dc) |  |
| 22 | 483 | 61.03206 192.168.23 192.168.28 ESP | 176 | 326 | 27 | ESP (SPI=0x040001dc) |  |
| 23 | 484 | 61.03306 192.168.23 192.168.28 ESP | 176 | 327 | 27 | ESP (SPI=0x040001dc) |  |
| 24 | 485 | 61.03505 192.168.23 192.168.28 ESP | 176 | 328 | 27 | ESP (SPI=0x040001dc) |  |
| 25 | 486 | 61.03606 192.168.23 192.168.28 ESP | 176 | 329 | 27 | ESP (SPI=0x040001dc) |  |
| 26 | 487 | 61.03905 192.168.23 192.168.28 ESP | 176 | 330 | 27 | ESP (SPI=0x040001dc) |  |
| 27 | 488 | 61.04105 192.168.23 192.168.28 ESP | 176 | 331 | 27 | ESP (SPI=0x040001dc) |  |
| 28 | 489 | 61.04206 192.168.23 192.168.28 ESP | 176 | 332 | 27 | ESP (SPI=0x040001dc) |  |
| 29 | 490 | 61.04406 192.168.23 192.168.28 ESP | 176 | 333 | 27 | ESP (SPI=0x040001dc) |  |
| 30 | 491 | 61.04606 192.168.23 192.168.28 ESP | 176 | 334 | 27 | ESP (SPI=0x040001dc) |  |
| 31 | 492 | 61.06305 192.168.23 192.168.28 ESP | 176 | 335 | 27 | ESP (SPI=0x040001dc) |  |
| 32 | 493 | 61.06505 192.168.23 192.168.28 ESP | 176 | 336 | 27 | ESP (SPI=0x040001dc) |  |
| 33 | 494 | 61.06705 192.168.23 192.168.28 ESP | 176 | 337 | 27 | ESP (SPI=0x040001dc) |  |
| 34 | 495 | 61.06905 192.168.23 192.168.28 ESP | 176 | 338 | 27 | ESP (SPI=0x040001dc) |  |
| 35 | 496 | 61.07105 192.168.23 192.168.28 ESP | 176 | 339 | 27 | ESP (SPI=0x040001dc) |  |
| 36 | 497 | 61.07105 192.168.23 192.168.28 ESP | 176 | 340 | 27 | ESP (SPI=0x040001dc) |  |
| 37 | 498 | 61.07205 192.168.23 192.168.28 ESP | 176 | 341 | 27 | ESP (SPI=0x040001dc) |  |
| 38 | 499 | 61.07605 192.168.23 192.168.28 ESP | 176 | 342 | 27 | ESP (SPI=0x040001dc) |  |
| 1  | •   | CAP1_slice CAP2_slice +            |     |     |    |                      |  |

Vuelva a la hoja **CAP1\_slice** y ahora se ve que faltan 10 paquetes.

|     | 33.43737 IJE.100.E. IJE.100.EC.DI  | 110 | 314 | £1 | Loi (011-000100)     | 1 NEWLINE |
|-----|------------------------------------|-----|-----|----|----------------------|-----------|
| 460 | 55.45898 192.168.23 192.168.28 ESP | 176 | 315 | 27 | ESP (SPI=0x040001dc) | PRESENT   |
| 461 | 55.46197 192.168.23 192.168.28 ESP | 176 | 316 | 27 | ESP (SPI=0x040001dc) | PRESENT   |
| 462 | 55.46397 192.168.23 192.168.28 ESP | 176 | 317 | 27 | ESP (SPI=0x040001dc) | PRESENT   |
| 463 | 55.46596 192.168.2: 192.168.2ESP   | 176 | 318 | 27 | ESP (SPI=0x040001dc) | MISSING   |
| 464 | 55.46697 192.168.2: 192.168.2ESP   | 176 | 319 | 27 | ESP (SPI=0x040001dc) | MISSING   |
| 465 | 55.46796 192.168.2: 192.168.2ESP   | 176 | 320 | 27 | ESP (SPI=0x040001dc) | MISSING   |
| 466 | 55.46996 192.168.2: 192.168.2ESP   | 176 | 321 | 27 | ESP (SPI=0x040001dc) | MISSING   |
| 467 | 55.47097 192.168.2: 192.168.2ESP   | 176 | 322 | 27 | ESP (SPI=0x040001dc) | MISSING   |
| 468 | 55.47198 192.168.2: 192.168.2ESP   | 176 | 323 | 27 | ESP (SPI=0x040001dc) | MISSING   |
| 469 | 55.47297 192.168.2: 192.168.2ESP   | 176 | 324 | 27 | ESP (SPI=0x040001dc) | MISSING   |
| 470 | 55.47497 192.168.2: 192.168.2ESP   | 176 | 325 | 27 | ESP (SPI=0x040001dc) | MISSING   |
| 471 | 55.47597 192.168.2: 192.168.2ESP   | 176 | 326 | 27 | ESP (SPI=0x040001dc) | MISSING   |
| 472 | 55.47697 192.168.2: 192.168.2ESP   | 176 | 327 | 27 | ESP (SPI=0x040001dc) | MISSING   |
| 473 | 55.47896 192.168.2: 192.168.2ESP   | 176 | 328 | 27 | ESP (SPI=0x040001dc) | PRESENT   |
| 474 | 55.48096 192.168.2: 192.168.2EESP  | 176 | 329 | 27 | ESP (SPI=0x040001dc) | PRESENT   |

Cuando se selecciona el menú desplegable en la columna **COMPARE\_ESP\_SEQUENCE**, ahora se ve que también hay paquetes **PERDIDOS**. Esto se puede alternar para ver solamente los paquetes **PERDIDOS**.

|                                   | ĸ                                        | L                                              | M                | N | 0         |  |  |  |  |  |  |  |  |  |  |
|-----------------------------------|------------------------------------------|------------------------------------------------|------------------|---|-----------|--|--|--|--|--|--|--|--|--|--|
| nf                                | 0                                        | Sequence                                       | Number           |   | COMPA     |  |  |  |  |  |  |  |  |  |  |
| S                                 | <mark>2</mark> ↓ <u>s</u> o              | <sup>A</sup> <sub>Z</sub> ↓ <u>Sort A to Z</u> |                  |   |           |  |  |  |  |  |  |  |  |  |  |
| S                                 | Z↓ So                                    | ort Z to A                                     |                  |   | -         |  |  |  |  |  |  |  |  |  |  |
| S                                 | Sor                                      | Sor <u>t</u> by Color                          |                  |   |           |  |  |  |  |  |  |  |  |  |  |
| S                                 | She                                      | et <u>V</u> iew                                |                  |   | >         |  |  |  |  |  |  |  |  |  |  |
| S                                 | Clear Filter From "COMPARE_ESP_SEQUENCE" |                                                |                  |   |           |  |  |  |  |  |  |  |  |  |  |
| s                                 | Filte                                    | er by Color                                    |                  |   | >         |  |  |  |  |  |  |  |  |  |  |
| S                                 | Tex                                      | t <u>F</u> ilters                              |                  |   | >         |  |  |  |  |  |  |  |  |  |  |
| S                                 | Sea                                      | arch                                           |                  |   | Q         |  |  |  |  |  |  |  |  |  |  |
| 1 24 24 24 24 24 24 24 24 24 24 2 |                                          | (Select A<br>I MISSING<br>I PRESENT            | <b>III)</b><br>F |   |           |  |  |  |  |  |  |  |  |  |  |
| 5 5                               |                                          |                                                | 0                | K | Cancel .: |  |  |  |  |  |  |  |  |  |  |

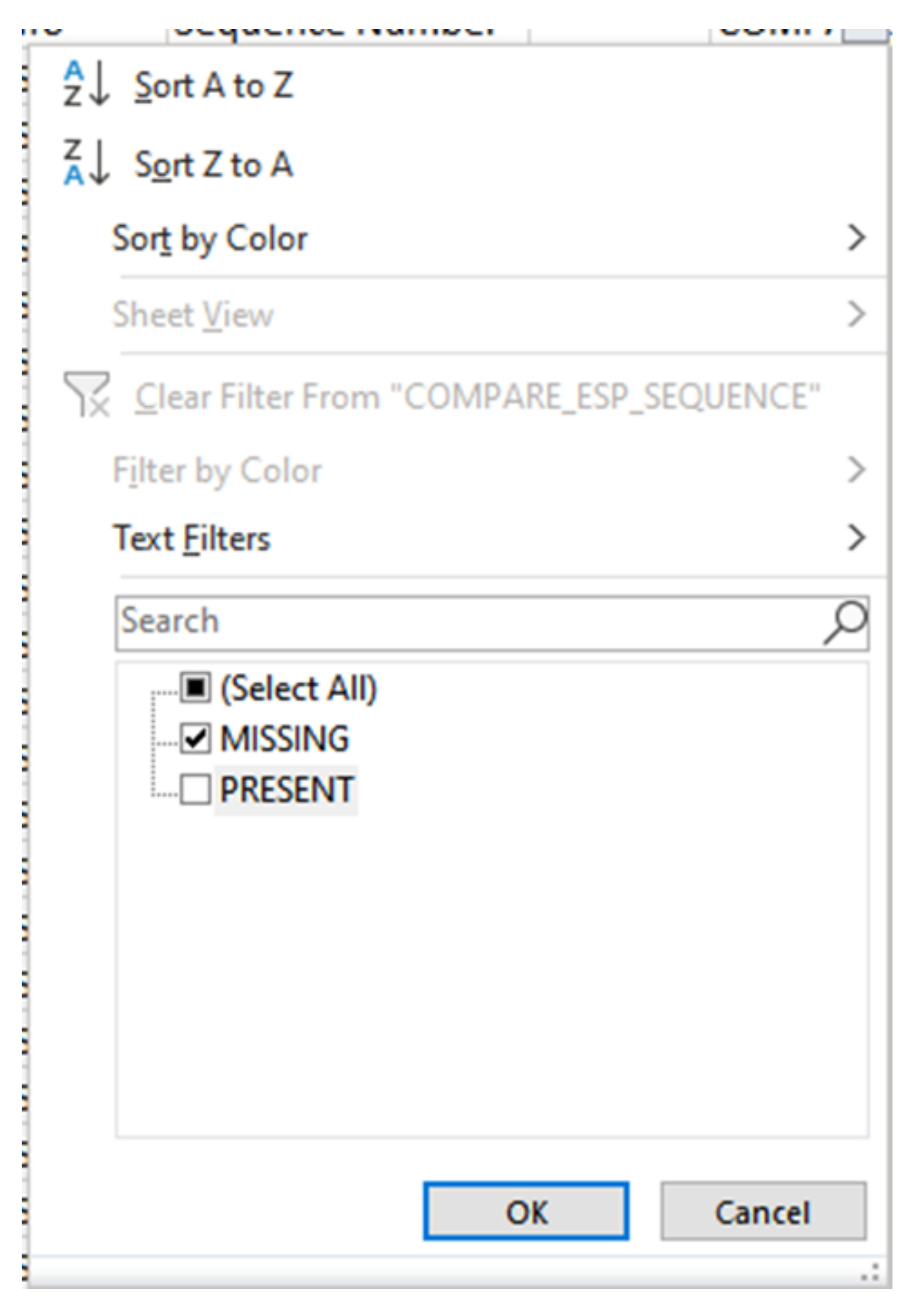

Ahora solo se muestran los paquetes que faltan en la hoja de Excel.

| 4  | Α   | В        | C         | D         | E          | E F    | G         | н         |           | J          | K         | L          | M      | N | 0       | P        |
|----|-----|----------|-----------|-----------|------------|--------|-----------|-----------|-----------|------------|-----------|------------|--------|---|---------|----------|
|    | No. | Time     | Source    | Destinati | c Protocol | Length | ESP Seque | Different | Source Po | Destinatio | Info      | Sequence   | Number |   | COMPA-T | _ESP_SEQ |
| 4  | 463 | 55.46596 | 192.168.2 | 192.168.2 | ESP .      | 176    | 318       | 27        |           |            | ESP (SPI= | 0x040001dc | )      |   | MISSING |          |
| 5  | 464 | 55.46697 | 192.168.2 | 192.168.2 | ESP .      | 176    | 319       | 27        |           |            | ESP (SPI= | 0x040001dc | )      |   | MISSING |          |
| 6  | 465 | 55.46796 | 192.168.2 | 192.168.2 | ESP        | 176    | 320       | 27        |           |            | ESP (SPI= | 0x040001dc | )      |   | MISSING |          |
| 7  | 466 | 55.46996 | 192.168.2 | 192.168.2 | ESP 8      | 176    | 321       | 27        |           |            | ESP (SPI= | 0x040001dc | )      |   | MISSING |          |
| 8  | 467 | 55.47097 | 192.168.2 | 192.168.2 | ESP .      | 176    | 322       | 27        |           |            | ESP (SPI= | 0x040001dc | )      |   | MISSING |          |
| 9  | 468 | 55.47198 | 192.168.2 | 192.168.2 | ESP .      | 176    | 323       | 27        |           |            | ESP (SPI= | 0x040001dc | )      |   | MISSING |          |
| 0  | 469 | 55.47297 | 192.168.2 | 192.168.2 | ESP        | 176    | 324       | 27        |           |            | ESP (SPI= | 0x040001dc | )      |   | MISSING |          |
| 1  | 470 | 55.47497 | 192.168.2 | 192.168.2 | ESP 8      | 176    | 325       | 27        |           |            | ESP (SPI= | 0x040001dc | )      |   | MISSING |          |
| 2  | 471 | 55.47597 | 192.168.2 | 192.168.2 | ESP .      | 176    | 326       | 27        |           |            | ESP (SPI= | 0x040001dc | )      |   | MISSING |          |
| 3  | 472 | 55.47697 | 192.168.2 | 192.168.2 | ESP        | 176    | 327       | 27        |           |            | ESP (SPI= | 0x040001dc | )      |   | MISSING |          |
| )2 |     |          |           |           |            |        |           |           |           |            |           |            |        |   |         |          |
| )3 |     |          |           |           |            |        |           |           |           |            |           |            |        |   |         |          |

# Información Relacionada

- Captura de paquetes integrada de Cisco
- Soporte Técnico y Documentación Cisco Systems

#### Acerca de esta traducción

Cisco ha traducido este documento combinando la traducción automática y los recursos humanos a fin de ofrecer a nuestros usuarios en todo el mundo contenido en su propio idioma.

Tenga en cuenta que incluso la mejor traducción automática podría no ser tan precisa como la proporcionada por un traductor profesional.

Cisco Systems, Inc. no asume ninguna responsabilidad por la precisión de estas traducciones y recomienda remitirse siempre al documento original escrito en inglés (insertar vínculo URL).